# Express 5800

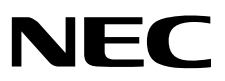

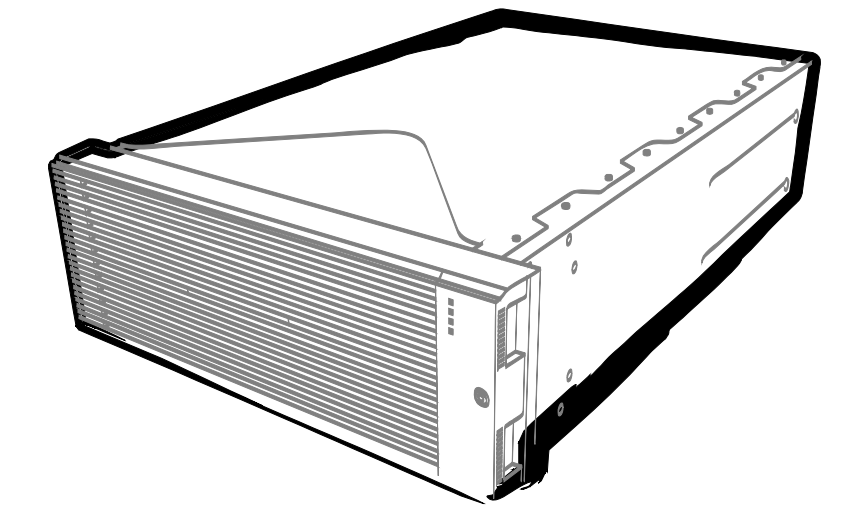

NEC Express 服务器 Express5800 系列

# Express5800/R320c-E4

型号:N8800-173F, EXP320P

# Express5800/R320c-M4

型号:N8800-174F, EXP320Q

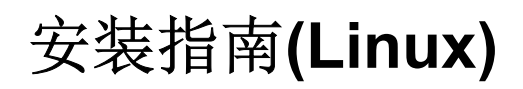

第1章 安装操作系统

第2章 安装附带软件

30.104.01-103.01 2014年10月,第一版 © NEC Corporation 2014

# 产品文档

本产品文档包含纸质手册(CC))以及 EXPRESSBUILDER DVD (E)中的电子手册(②)。

| PDF       | 用户指南                |                                                                     |
|-----------|---------------------|---------------------------------------------------------------------|
|           | 第1章:整体描述            | 概述,名称以及服务器各部件的功能                                                    |
|           | 第2章:安装准备            | 附带部件的安装,外围设备的连接,以及服务器合适的安置地点                                        |
|           | 第3章:安装              | 系统 BIOS 配置以及 EXPRESSBUILDER 概述                                      |
|           | 第4章: 附录             | 规格                                                                  |
|           | 安装指南(Linux)         |                                                                     |
| $\square$ | 第1章:安装操作系统          | 0S 以及驱动程序的安装,以及安装时的注意事项                                             |
|           | 第2章:安装附带软件          | 安装附带的软件,如 NEC ESMPRO                                                |
|           | 维护指南(Linux)         |                                                                     |
| $\square$ | 第1章:维护              | 服务器的维护以及疑难解答                                                        |
|           | 第2章:配置与系统升级         | 硬件配置和安装与硬件相关的管理工具                                                   |
|           | 第3章:实用功能            | 实用功能以及系统 BIOS 设置, SAS Configuration Utility 以及 EXPRESSBUILDER 的详细信息 |
| PDF       | 其他文档                |                                                                     |
|           | NEC ESMPRO 以及其他功能的词 | ≜细信息。                                                               |

# 目录

| 产品文档                                              |    |
|---------------------------------------------------|----|
| 目录 3                                              |    |
| 本文档中使用到的标记                                        |    |
| 文档中使用到的标记                                         |    |
| 光驱                                                |    |
| 操作系统略语表(Linux)                                    |    |
| POST                                              |    |
| BMC                                               |    |
| 商标                                                | 7  |
| 合规性注意事项                                           |    |
| 勒告顾客                                              | 12 |
| 最新版本                                              |    |
|                                                   |    |
| 第1章 安装操作系统                                        | 13 |
| 1. 开始安装前                                          | 14 |
| 11 支持的 Linux OS                                   |    |
| 1.2 安装概述                                          | 14 |
| <i>1.3</i> 安装注意事项                                 | 14 |
| 2. 安装 Red Hat Enterprise Linux 6 Server           |    |
| 2.1OS标准安装程序开始安装前                                  |    |
| 2.11 硬件准备                                         | 15 |
| <i>2.1.2</i> 禁用 OS Boot Monitoring 启动监视功能         | 17 |
| 2.1.3 软件准备                                        |    |
| 2.2 使用 OS 标准安装程序安装 (Linux 手动安装)                   | 21 |
| 2.2.1 安装流程                                        | 21 |
| <i>2.2.2</i> 安装 Red Hat Enterprise Linux 6.5      |    |
| <i>2.2.3</i> 安装软件包                                | 40 |
| <i>2.2.4</i> 应用初始配置脚本                             | 41 |
| <i>2.2.5</i> 升级软件包                                | 42 |
| 2.2.6 安装 ft 服务器控制软件                               | 43 |
| 2.2.7 安装 NEC ESMPRO Agent 前                       |    |
| 2.2.8 安装 NEC ESMPRO Agent                         | 46 |
| <i>2.2.9</i> NEC ESMPRO Agent 安装后的需求设置            |    |
| 2.3 LAN 双重化配置                                     |    |
| <i>2.3.1</i> 网络配置                                 |    |
| 2.3.2 设直 LAN 双重化配直                                |    |
| 2.4 幽益双重化配直                                       |    |
| 2.4.1 幽盆配直                                        |    |
| 2.4.2                                             |    |
| 2.4.3 配直 () 强 型 型 型 型 型 型 型 型 型 型 型 型 型 型 型 型 型 型 |    |
| 2.4.4 凹建余币化件列                                     |    |
| 2.0 圧佞リ远议备 (LAN, SAS, FU 卞)                       |    |
| 20                                                |    |
| 2.1                                               |    |
| 2.8 后用 US BOOT MONITORING 切能                      |    |
| 2.9                                               |    |

| <i>2.9.</i> / BIOS 设置               | 65 |
|-------------------------------------|----|
| 2.9.2 设备特有信息                        |    |
| <i>2.9.3</i> BMC 配置                 |    |
| 2.10 检查内核版本                         | 67 |
| 2.11 检查ft 服务器控制软件版本                 |    |
| 2.12 附录                             |    |
| 2.12.1 初始配置脚本的处理详情                  | 68 |
|                                     |    |
| 第2章 安装附带软件                          | 69 |
| 1 服冬器的附带软件                          | 70 |
| <i>1.1</i> NEC ESMPRO Agent (Linux) |    |
|                                     |    |
| 2. 用于 "PC 管理"的附带软件                  | 71 |
| 2.1 NEC ESMPRO Manager              | 71 |

# 本文档中使用到的标记

## 文档中使用到的标记

除了安全相关符号,本文档还使用其他三种标记表示提示。它们各自的含义如下。

| 重要 | 表示操作服务器或运行软件时必须遵守的重要事项。如不遵守 <u>则可能发生硬件故障、数据遗失以</u><br>及其他的严重故障。 |
|----|-----------------------------------------------------------------|
| 注意 | 表示操作硬件或运行软件时必须确认的事项。                                            |
| 提示 | 表示使用服务器时的有用信息。                                                  |

## 光驱

本服务器附带有下列驱动器中的一个。本文档中统称光驱。

- DVD-ROM 驱动器
- DVD Super MULTI 驱动器

## 操作系统略语表(Linux)

以下统称 Linux 操作系统。

详细信息请参考第 1章(1.1 支持的 Linux OS)。

| 本手册中的简称                           | Linux正式名称                                  |  |
|-----------------------------------|--------------------------------------------|--|
| Red Hat Enterprise Linux 6 Server | Red Hat Enterprise Linux 6 Server (x86_64) |  |

### POST

关于 POST 请参考本指南中的以下章节。

• Power On Self-Test

### BMC

关于 BMC 请参考本指南中的以下章节。

• Baseboard Management Controller

## 商标

#### EXPRESSSCOPE 以及 ExpressUpdate为NEC Corporation. 的注册商标

Microsoft, Windows, Windows Server, Windows Vista, 以及MS-DOS为Microsoft Corporation在美国和其他国家的商标或注册商标。 Intel, Pentium和Xeon为美国Intel Corporation的注册商标。AT为International Business Machines Corporation在美国和其他国家 的注册商标。Adaptec 以及其徽标以及SCSI*Select*为Adaptec, Inc. 在美国的注册商标。Avago, LSI, 以及LSI和徽标为Avago Technologies在美国和其他国家的的商标或注册商标。Adobe、Adobe徽标以及Acrobat为Adobe Systems Incorporated的商标。DLT以及 DLTtape为Quantum Corporation在美国的商标。PCI Express为Peripheral Component Interconnect Special Interest Group的商标。 Linux为Linus Torvalds在日本和其他国家的商标或注册商标。Red Hat® 以及Red Hat Enterprise Linux为Red Hat, Inc. 在美国和其他国 家的商标或注册商标。

本文档中使用到的其他所有的产品、品牌或商标名称分别为其商标或注册商标。

# 合规性注意事项

#### **FCC Statement**

This equipment has been tested and found to comply with the limits for a Class A digital device, pursuant to Part 15 of the FCC Rules. These limits are designed to provide reasonable protection against harmful interference when the equipment is operated in a commercial environment. This equipment generates, uses, and can radiate radio frequency energy and, if not installed and used in accordance with the instruction manual, may cause harmful interference to radio communications. Operation of this equipment in a residential area is likely to cause harmful interference in which case the user will be required to correct the interference at his own expense.

#### Industry Canada Class A Emission Compliance Statement/

#### Avis de conformité à la réglementationd'Industrie Canada:

CAN ICES-3(A)/NMB-3(A)

#### CE / Australia and New Zealand Statement

This is a Class A product. In domestic environment this product may cause radio interference in which case the user may be required to take adequate measures (EN55022).

#### **BSMI Statement**

警告使用者:

此為甲類資訊技術設備,於居住環境中使用 時,可能會造成射頻擾動,在此種情況下, 使用者會被要求採取某些適當的對策。

#### Korean KC Standards

| <b>S</b> | 이 기기는 업무용(A급) 전자<br>매자 또는 사용자는 이 점·<br>며, 가정외의 지역에서 사·<br>리 하니다                                      | 사파적합기기로서 관<br>을 주의하시기 바라<br>용하는 것을 목적으                                                       |
|----------|----------------------------------------------------------------------------------------------------|----------------------------------------------------------------------------------------------|
|          | Registration NO.<br>Basic Model Number<br>Trade Name or Registrant<br>Equipment Name<br>Manufacturer | : KCCREM-NEC-EXP320Q<br>: EXP320Q<br>: NEC CORPORATION :<br>: FT Server<br>: NEC CORPORATION |

#### Turkish RoHS information relevant for Turkish market

EEE YönetmeliğineUygundur.

#### Japan

#### <本装置の利用目的について>

本製品は、高速処理が可能であるため、高性能コンピュータの平和的利用に関する日本政府の指導対象になっております。 ご使用に際しましては、下記の点につきご注意いただけますよう、よろしくお願いいたします。 本製品は不法侵入、盗難等の危険がない場所に設置してください。 パスワード等により適切なアクセス管理をお願いいたします。 大量破壊兵器およびミサイルの開発、ならびに製造等に関わる不正なアクセスが行われる おそれがある場合には、事前に弊社相談窓口までご連絡ください。 不正使用が発覚した場合には、速やかに弊社相談窓口までご連絡ください。 弊社相談窓口 ファーストコンタクトセンター 電話番号 03-3455-5800

#### 注意

この装置は、クラスA情報技術装置です。この装置を家庭環境で使用すると電波妨害を引き起こすことがあります。この場合には使用者が適切な対策を講ずるよう要求されることがあります。 VCCI-A

#### 高調波適合品

この装置は、高調波電流規格 JISC 61000-3-2 適合品です。

: JISC 61000-3-2 適合品とは、日本工業規格「電磁両立性-第 3-2 部:限度値-高調波電流発生限度値(1相 当たりの入力電流が 20A 以下の機器)」に基づき、商用電力系統の高調波環境目標レベルに適合して設計・製 造した製品です。

#### 回線への接続について

本体を公衆回線や専用線に接続する場合は、本体に直接接続せず、技術基準に適合し認定されたボードまたは モデム等の通信端末機器を介して使用してください。

#### 電源の瞬時電圧低下対策について

この装置は、落雷等による電源の瞬時電圧低下に対し不都合が生じることがあります。電源の瞬時電圧低下対 策としては、交流無停電電源装置(UPS)等を使用されることをお勧めします。

#### レーザ安全基準について

この装置にオプションで搭載される光学ドライブは、レーザに関する安全基準(JIS C-6802、IEC 60825-1)クラス1に適合しています。

#### Vietnum

Complying with "CIRCULAR, No.30/2011/TT-BCT (Hanoi, August 10 2011), Temporary regulations on content limit for certain hazardous substances in electrical products"

#### the Ukraine

| English   | Declaration of Conformity                                                                                              |
|-----------|----------------------------------------------------------------------------------------------------|
| Linghon   | with the requirements of Technical Regulation on the Restriction Of the use of                                         |
|           | certain Hazardous Substances in Electrical and Electronic Equipment                                                    |
|           | (adopted by Order №1057 of Cabinet of Ministers of Ukraine)                                                            |
|           |                                                                                                    |
|           | The Product is in conformity with the requirements of Technical Regulation on the                                      |
|           | Restriction Of the use of certain Hazardous Substances in electrical and electronic                                    |
|           | equipment (TR on RoHS).                                                                                                |
|           |                                                                                                    |
|           | The content of hazardous substance with the exemption                                                                  |
|           | of the applications listed in the Annex №2 of IR on RoHS:                                                              |
|           | 1. Lead (Pb) – not over 0,1wt % or 1000wt ppm;                                                                         |
|           | <ol><li>Cadmium (Cd) – not over 0,01wt % or 100wt ppm;</li></ol>                                                       |
|           | 3. Mercury (Hg) – not over 0,1wt % or 1000wt ppm;                                                                      |
|           | <ol> <li>Hexavalent chromium (Cr<sup>o+</sup>) – not over 0,1wt % or 1000wt ppm;</li> </ol>                            |
|           | <ol><li>Polybrominated biphenyls (PBBs) – not over 0,1wt % or 1000wt ppm;</li></ol>                                    |
|           | 6. Polybrominated diphenyl ethers (PBDEs) – not over 0,1wt % or 1000wt ppm.                                            |
| Ukrainian | Декларація про Відповідність                                                                                           |
|           | Вимогам Технічного Регламенту Обмеження Використання деяких Небезпечних                                                |
|           | Речовин в електричному та електронному обладнанні                                                                      |
|           | (затвердженого Постановою №1057 Кабінету Міністрів України)                                                            |
|           |                                                                                                    |
|           | Виріо відповідає вимогам Гехнічного Регламенту Оомеження Використання                                                  |
|           | деяких перезпечних гечовин в електричному та електронному орладнанні (тг                                               |
|           | Obirr).                                                                                                    |
|           | Вміст небезпечних речовину випалках, не обумовлених в Лолатку №2 ТР                                                    |
|           | OBHP, :                                                                                                    |
|           | 1. свинець(Pb) – не перевищує 0,1 % ваги речовини або в концентрації до                                                |
|           | 1000 частин на мільйон;                                                                                                |
|           | <ol> <li>кадмій (Cd)         – не перевищує 0,01 % ваги речовини або в концентрації до</li> </ol>                      |
|           | 100 частин на мільйон;                                                                                                 |
|           | <ol> <li>ртуть(Hg) – не перевищує 0,1 % ваги речовини або в концентрації до</li> </ol>                                 |
|           | 1000 частин на мільйон;                                                                                                |
|           | 4. шестивалентний хром (Cr <sup>ov</sup> ) – не перевищує 0,1 % ваги речовини або в                                    |
|           | концентрації до 1000 частин на мільион;                                                                                |
|           | 5. полюромофеноли (РВВ) – не перевищує 0,1% ваги речовини або в                                                        |
|           |                                                                                                    |
|           | о. полюромдефенілові ефіри (РБСС) – не перевищує о, і % ваги речовини<br>або в концонтрації до 1000 настин на міді йон |
| Bussien   | аоо в концептраци до тооо частин на мильион.<br>Пекларания о Соответствии                                              |
| Russian   | Требованиям Технического Регламента об Ограничении Использования                                                       |
|           | некоторых Вредных Вешеств в электрическом и электронном оборудовании                                                   |
|           | (утверждённого Постановлением №1057 Кабинета Министров Украины)                                                        |
|           |                                                                                                    |
|           | Изделие соответствует требованиям Технического Регламента об Ограничении                                               |
|           | Использования некоторых Вредных Веществ в электрическом и электронном                                                  |
|           | оборудовании (ТР ОИВВ).                                                                                                |
|           | содержание вредных веществ в случаях, не предусмотренных Дополнением                                                   |
|           | ן וזצב וד UVIDD.<br>1. בפוועפנו (Ph) – עם המפרגוונופסד 0.1 % פסנים פסונוססדים אפוא פ אסונוסטדיסטינאנ                   |
|           | ло 1000 миллионных частей.                                                                                             |
|           | 2. кадмий (Cd) – не превышает 0.01 % веса вешества или в концентрации                                                  |
|           | до 100 миллионных частей;                                                                                              |
|           | 3. ртуть (Hg) – не превышает 0,1 % веса вещества или в концентрации до                                                 |
|           | 1000 миллионных частей;                                                                                                |
|           | 4. шестивалентный хром (Сг <sup>6+</sup> )- не превышает 0,1 % веса вещества или в                                     |
|           | концентрации до 1000 миллионных частей;                                                                                |
|           | 5. полибромбифенолы (PBB) – не превышает 0,1 % веса вещества или в                                                     |
|           | концентрации до 1000 миллионных частей;                                                                                |
|           | о. полиоромдищеноловые эфиры (PBDE) – Не превышает 0,1 % веса                                                          |
| 1         | вещества или в концентрации до тооо миллионных частеи.                                                                 |

|   | Disposing of your used product                                                                                                    |
|---|----------------------------------------------------------------------------------------------------|
| X | In the European Union                                                                                                    |
|   | EU-wide legislation as implemented in each MemberState requires that used electrical andelectronic products carrying the mark (left) must be disposed of separately from normal householdwaste.This includes Information and Communication Technology (ICT) equipment or electrical accessories, such as cables or DVDs.<br>When disposing of used products, you should comply with applicable legislation or agreements youmay have. The mark on the electrical and electronic products only applies to the current EuropeanUnion Member States. |
|   | Outside the European Union                                                                                                    |
|   | If you wish to dispose of used electrical and electronic products outside the European Union, pleasecontact your local authority and ask for the correct method of disposal.                                                                                                    |

#### India

This product is RoHS compliant.

#### **CCC Statement**

Keep in mind the CCC Class A Statement when you use the product.

**声明** 此为A级产品,在生活环境中,该产品可能会造成无线电干扰。在这种情况下,可能需要用户对其干扰采取切实可行的措施。

仅适用于海拔2000m以下地区安全使用。

#### 有毒有害物质或元素的名称及含量

|             |      |      | 有毒有害物 | 勿质或元素    |       |        |
|-------------|------|------|-------|----------|-------|--------|
| 部件名称        | 铅    | 汞    | 镉     | 六价铬      | 多溴联苯  | 多溴二苯醚  |
|             | (Pb) | (Hg) | (Cd)  | (Cr(VI)) | (PBB) | (PBDE) |
| 印刷线路板       | ×    | 0    | 0     | 0        | 0     | 0      |
| 处理器、内存      | ×    | 0    | 0     | 0        | 0     | 0      |
| 内置硬盘、光盘驱动器等 | ×    | 0    | 0     | 0        | 0     | 0      |
| 机箱、支架       | 0    | 0    | 0     | 0        | 0     | 0      |
| 电源          | ×    | 0    | 0     | 0        | 0     | 0      |
| 键盘          | ×    | 0    | 0     | 0        | 0     | 0      |
| 其他(电缆、鼠标等)  | ×    | 0    | 0     | 0        | 0     | 0      |
|             |      |      |       |          |       |        |

〇:表示该有毒有害物质在该部件所有均质材料中的含量均在SJ/T11363-2006标准规定的限量要求以下。 ×:表示该有毒有害物质至少在该部件的某一均质材料中的含量超出SJ/T11363-2006标准规定的限量要求。 This only applies to China.

## 敬告顾客

- 1. 禁止对本手册中的内容进行未授权的部分或者全部复制。
- 2. 本手册可能在任何时间发生变更, 恕不另行通知。
- 3. 未经 NEC 许可,不得复印或修改手册内容。
- 4. 若您对本手册有任何疑问或发现错误或遗漏,请与您的销售代表联系。
- 5. 如果无视上述 4 条, NEC 公司不对您的操作所引起的后果承担责任。
- 6. 手册示例中用到的值并非实际的值。

请保存本手册以便将来使用。

### 最新版本

本文档的信息为创建时的有效信息。画面、消息以及步骤可能在任何时间发生变更, 恕不另行通知。内容更改后将会替代相应内容。

本手册的最新版本以及其它相关文档都可从下列网站下载使用。

http://www.nec.com/

## NEC Express5800 系列 Express5800/R320c-E4, R320c-M4

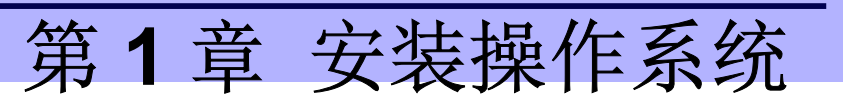

本章介绍如何安装操作系统。通过阅读本章能够正确设置系统。

- **1. 开始安装前** 介绍安装 OS 的概述及安装时的注意事项。
- 2. 安装Red Hat Enterprise Linux 6 Server 介绍如何安装 Red Hat Enterprise Linux 6 Server。

# 1. 开始安装前

本节介绍安装 OS 的概述及安装时的注意事项。

## 1.1 支持的 Linux OS

服务器支持以下 Linux OS。

| Linux OS 名称                   |                                     | 支持 |
|-------------------------------|-------------------------------------|----|
|                               | Red Hat Enterprise Linux 6 (x86)    | -  |
| Red Hat Enterprise Linux 6 *1 | Red Hat Enterprise Linux 6 (x86_64) | ~  |
|                               | ✓ : 支持 – : 不                        | 支持 |

\*1 使用 Red Hat Enterprise Linux 6.5 安装介质进行安装。

### 1.2 安装概述

使用 Linux 系统,在您的计算机中安装(或重新安装) Linux。

服务器提供以下安装 Linux 的方法。

• 使用 OS 标准安装程序 (手动安装 Linux)

### 1.3 安装注意事项

本节介绍 Linux 安装时的注意事项。

#### (1) 可用的安装介质

在服务器上安装 Linux 的可用安装介质为 Red Hat Enterprise Linux 6.5。

如果您将 Red Hat Enterprise Linux 6.5 升级至 Red Hat Enterprise Linux 6.x, ft 服务器控制软件也必须升级。

# 2. 安装 Red Hat Enterprise Linux 6 Server

本节介绍如何安装 Red Hat Enterprise Linux 6 Server。

### 2.1 OS标准安装程序开始安装前

#### 2.1.1 硬件准备

准备重新安装 OS 需要以下步骤(使用 setup with OS 标准安装程序进行安装):

- 1. 如果电源指示灯在 CPU/IO 模块上是点亮的,请关闭 OS。
- 2. 当电源指示灯闪烁时,从外侧拔出电源线。
- 3. 服务器准备过程执行如下。
- 安装 CPU/IO 模块 0 和模块 1。
- 在模块0和模块1的插槽0上分别安装硬盘驱动器。
- 将所有网线断开。
- 在 SAS 基板上从连接器上断开磁带设备。
- 在光纤通道基板上从连接器上断开设备线缆。

要重

• 在指定插槽处仅安装一块硬盘驱动器。

如果硬盘驱动器并非全新,请将其物理格式化。

请参阅维护指南第3章(3. SAS 配置实用程序)物理格式化。

4. CPU/IO 模块 0 和模块 1 的安装准备。

安装或确认所需组件的位置,如下图所示。

在 CPU/IO 模块 0 上安装一块硬盘驱动器,在 CPU/IO 模块 1 上安装另一块。 请不要在其他任何非指定的插槽中安装任何硬盘驱动器。

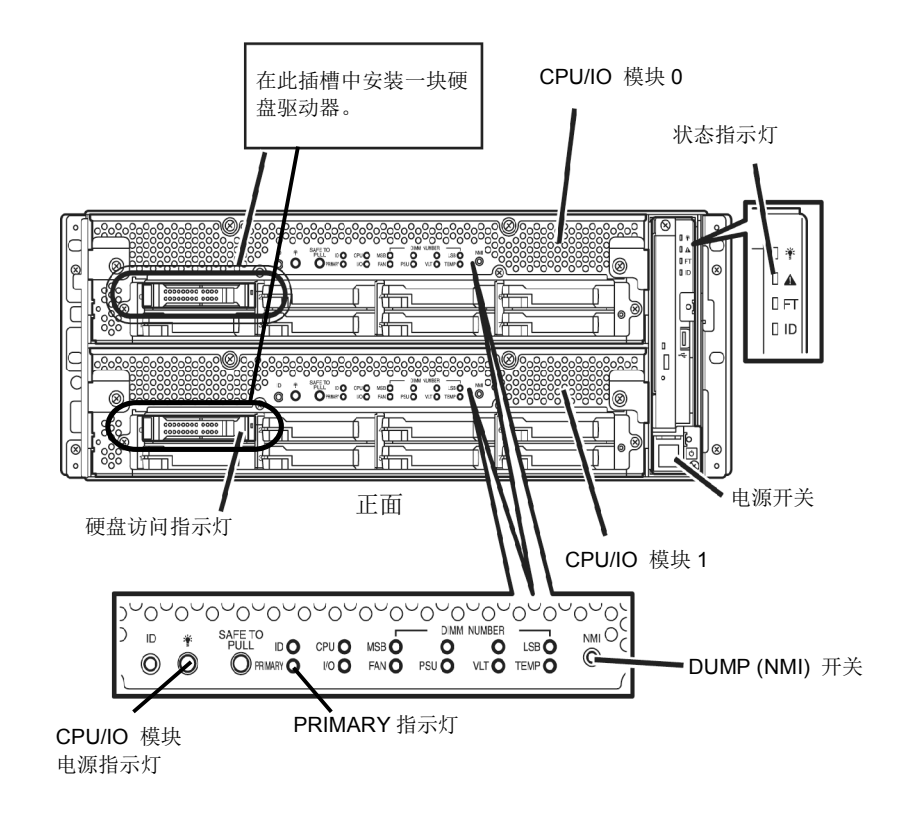

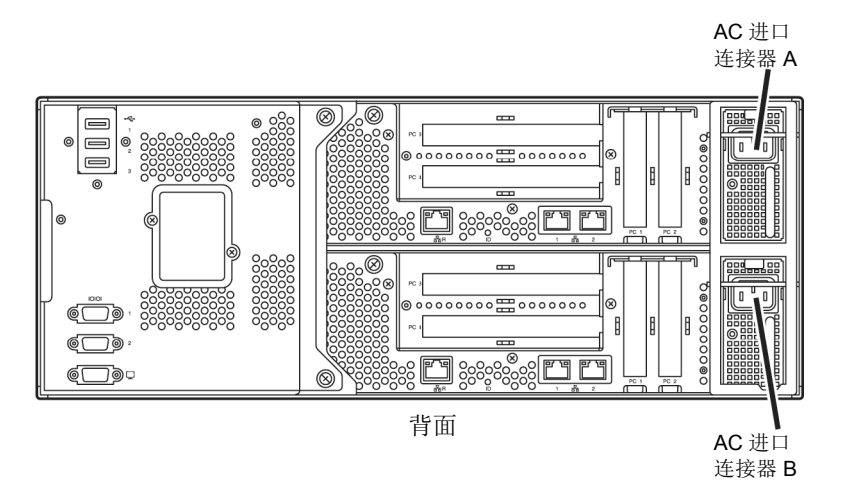

- 5. 根据以下次序将电源线连接至服务器。
- (1) 将电源线连接至 AC 进口连接器 A 上。
- (2) 将电源线连接至 AC 进口连接器 B上。
- (3) 确保 PRIMARY 指示灯在 CPU/IO 模块 0 上是点亮的。

注意

如果您断开了电源线,再次连接前至少等待 30 秒钟。

#### 2.1.2 禁用 OS Boot Monitoring 启动监视功能

在开始安装前,需要禁用 OS Boot Monitoring 启动监视功能。

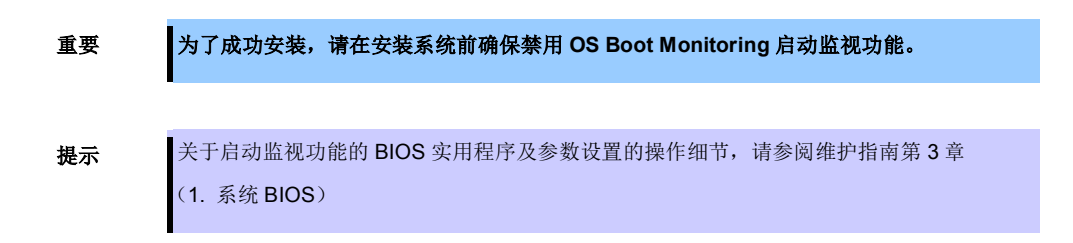

1. 打开与服务器相连的显示器及外部设备。

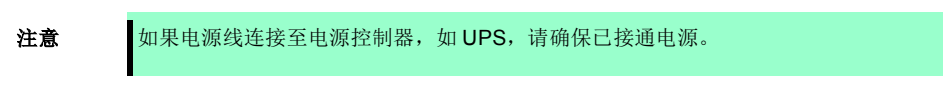

- 2. 移除前部挡板。
- 3. 按下位于服务器正面的电源开关。

提起亚克力盖板,按下电源开关。

| 要重 | 在"NEC"标志出现之前请不要断开电源。 |
|----|----------------------|
|    | 亚克力盖板<br>电源开关        |
|    |                      |

一段时间后,屏幕上将出现"NEC"标志。

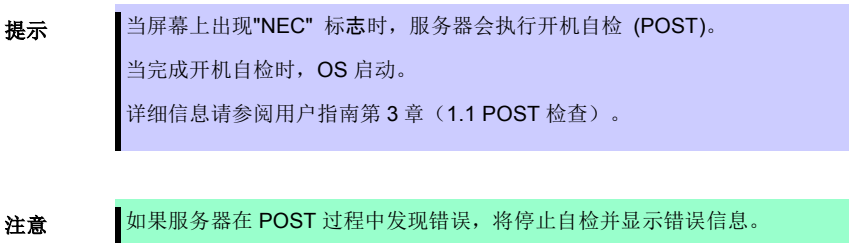

请参阅维护指南第1章(6.2 POST 错误信息)。

4. 当进行 POST,如下信息会出现在屏幕左下方。

Press <F2> SETUP, ... (屏幕上的信息取决于您的系统环境。)

如果您按下<F2>,SETUP 将在 POST 之后开始,并出现主菜单。(您也可以在扩展选项 ROM 时,通过 按<F2>键开始 SETUP。)

例如:

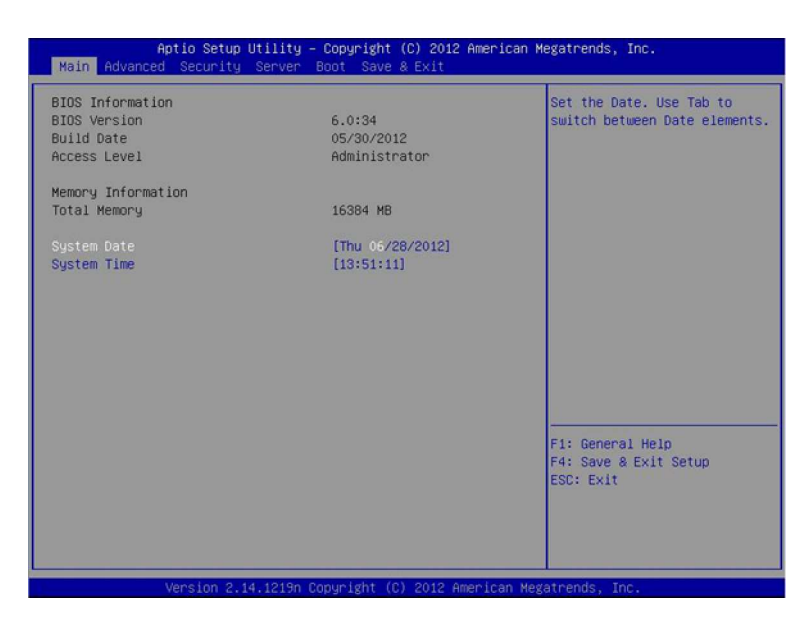

5. 当您移动光标至 Server,出现 Server 菜单。

| Aptio Setup Utility –<br>Main Advanced Security Server E                                                                                                    | Copyright (C) 2012 American Me<br>Woot Save & Exit                                                                          | egatrends, Inc.                                        |
|----------------------------------------------------------------------------------------------------|----------------------------------------------------------------------------------------------------|--------------------------------------------------------|
| <ul> <li>System Management</li> <li>Event Log Configuration</li> <li>FRB-2 Timer</li> <li>PCI Enumeration Monitoring</li> <li>PCI Enumeration Monitoring Timeout</li> <li>Option ROM Scan Monitoring Timeout</li> <li>OS Boot Monitoring Timeout</li> <li>POST Pause Monitoring Timeout</li> <li>Thermal Sensor</li> <li>POST Enror Pause</li> <li>AC-LINK</li> </ul> | [Enabled]<br>[Enabled]<br>180<br>[Enabled]<br>300<br>[Enabled]<br>600<br>[Enabled]<br>[Enabled]<br>[Disabled]<br>[Stay Off] | F1: General Help<br>F4: Save & Exit Setup<br>ESC: Exit |
| Version 2.14.1219n Co                                                                                                    | pyright (C) 2012 American Mega                                                                                              | atrends, Inc.                                          |

- 6. 移动光标至 OS Boot Monitoring 并按 Enter。
- 7. 在参数中选择 **Disabled** 并按 **Enter**。

8. 移动光标至 Save & Exit,出现 Save & Exit 菜单。

| Aptio Setup Utility – Copyright (C) 2012 F<br>Main Advanced Security Server Boot <mark>Save &amp; Exit</mark> | merican Megatrends, Inc.                                                                                |
|----------------------------------------------------------------------------------------------------|----------------------------------------------------------------------------------------------------|
| Save & Exit Options<br>Save Changes and Exit<br>Save Changes<br>Discard Changes<br>Load Setup Defaults        | Exit system setup after<br>saving the changes.<br>F1: General Help<br>F4: Save & Exit Setup<br>F5: Evit |
| Version 2.14.1219n Copyright (C) 2012 Ame                                                                     | rican Megatrends, Inc.                                                                                  |

#### 9. 选择 Save changes and Exit.

在如下确认窗口中选择 Yes,保存参数并退出 SETUP。

当设置完成系统将重新启动。

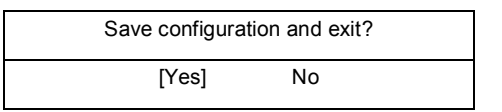

此时, OS Boot Monitoring 功能被禁用。

#### 2.1.3 软件准备

OS标准安装程序开始安装前请准备以下项目。

#### (1) 安装需求

- 从 Red Hat 公司获得
  - Red Hat Enterprise Linux 6.5 ISO 镜像文件的 DVD 安装介质。
    - 提示

从 Red Hat 官网 (<u>https://rhn.redhat.com/</u>) 下载 Red Hat Enterprise Linux 6.5 (x86\_64) ISO 镜像文件,并制作成安装介质。

- 更新软件包

kernel-2.6.32-431.17.1.el6.x86\_64.rpm kernel-devel-2.6.32-431.17.1.el6.x86\_64.rpm kernel-doc-2.6.32-431.17.1.el6.noarch.rpm kernel-firmware-2.6.32-431.17.1.el6.noarch.rpm openssl-1.0.1e-16.el6\_5.14.x86\_64.rpm openssl-devel-1.0.1e-16.el6\_5.14.x86\_64.rpm

重要 一个严重的漏洞被发现于 OpenSSL 包(例如,密钥信息泄露),它被绑定在 RHEL6.5 中。 更新软件包的 openssl-1.0.1e-16.el6\_5.14 或更高版本。

注意

从 Red Hat 官网 (<u>https://rhn.redhat.com/</u>) 下载软件包。 如果 (RHN-ID) 没有被注册,请根据第 1 章 (2.1.3 (2) Red Hat 官网注册) 进行注册。 在 Red Hat 官网下载更新软件包时,请同时下载 MD5 校验描述。

- 服务器附件
  - Express5800/R320c-E4, R320c-M4 安装指南 (Linux) (本手册)
  - 对应 Red Hat Enterprise Linux 6.5 的 ft 服务器控制软件 9.0.5 的安装 CD
- 以下的根据需要准备:
  - 允许写入 DVD 的环境 (用于制作安装介质)
  - 一张空白的 DVD 光盘 (用于制作安装介质)

#### (2) Red Hat 官网注册

使用 Red Hat Enterprise Linux,您必须拥有 RHN-ID (Red Hat 官网的注册号)。 如果您没有 RHN-ID 或已经失效,相应的软件订购渠道无法显示。

### 2.2 使用 OS 标准安装程序安装 (Linux 手动安装)

本节介绍如何使用 OS 标准安装程序安装操作系统。

2.2.1 安装流程

根据以下流程图安装。

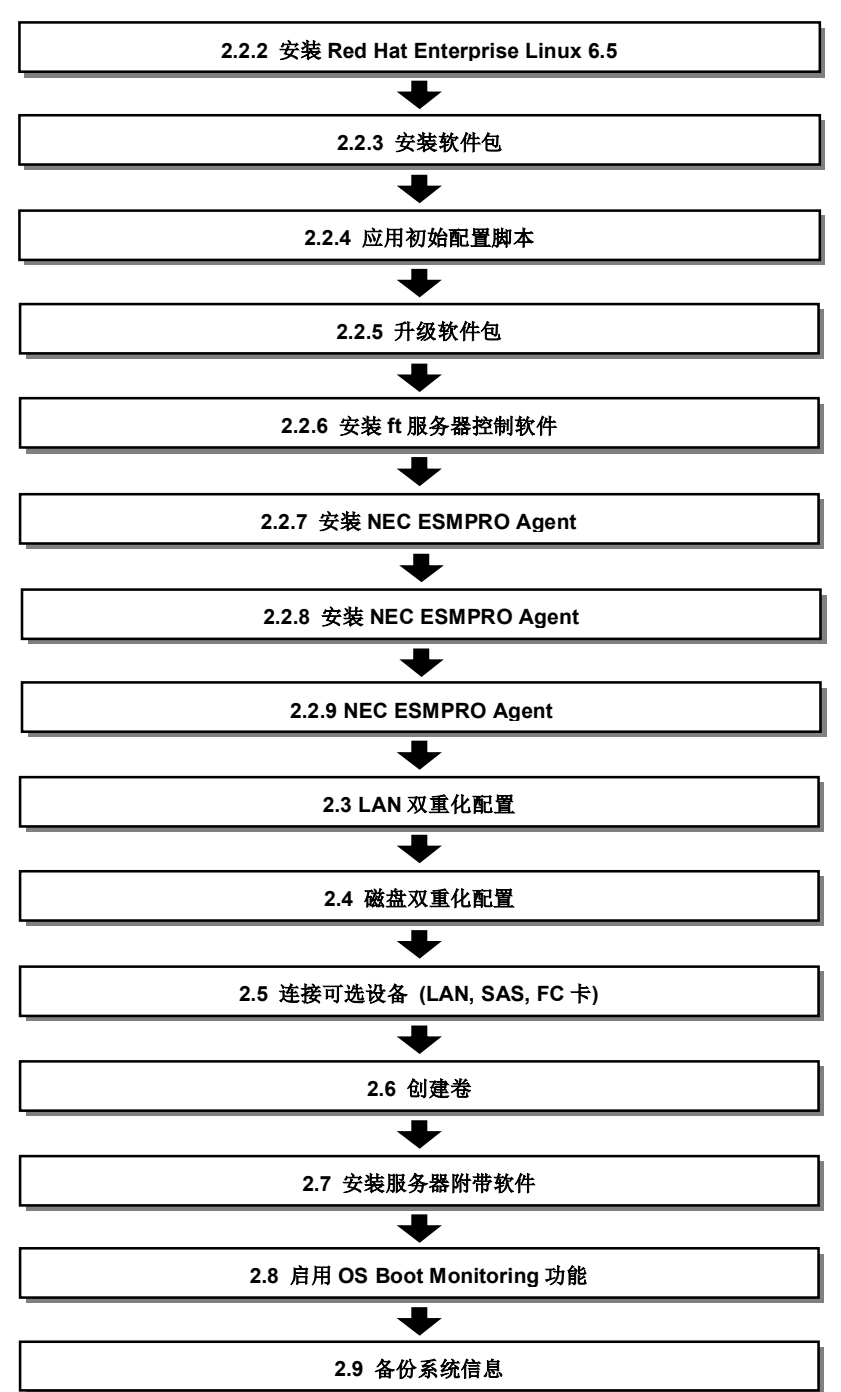

#### 2.2.2 安装 Red Hat Enterprise Linux 6.5

在本服务器中,所有内部硬盘驱动器必须通过软件被配置成 RAID1。RAID1是由安装在 CPU/IO 模块 0 和模块 1 中相同插槽数量的成对的硬盘驱动器所组成。

根据以下步骤安装 Red Hat Enterprise Linux 6.5。

- 1. 根据第1章 (2.1.1 硬件准备),确保 CPU/IO 模块 0 上的 PRIMARY 指示灯点亮。
- 2. 根据第1章 (2.1.2 禁用 OS Boot Monitoring 启动监视功能),确保禁用 OS Boot Monitoring 启动监视功能。

| 重要 | <b>OS Boot Monitoring</b> | g启动监视功能默认是启用的。 | 如果启用此功能安装过程将失败。 |
|----|---------------------------|----------------|-----------------|
|----|---------------------------|----------------|-----------------|

- 3. 打开服务器电源。
- 4. 将 Red Hat Enterprise Linux 6.5 安装介质放入服务器的光盘驱动器中。
- 5. 重新启动(即按下<Ctrl>+<Alt>+<Delete>)或者关闭/打开电源重新启动服务器。
- 6. 出现如下启动菜单。选择 "Install or upgrade an existing system" 安装或升级现有系统, 然后按 <Enter>键。

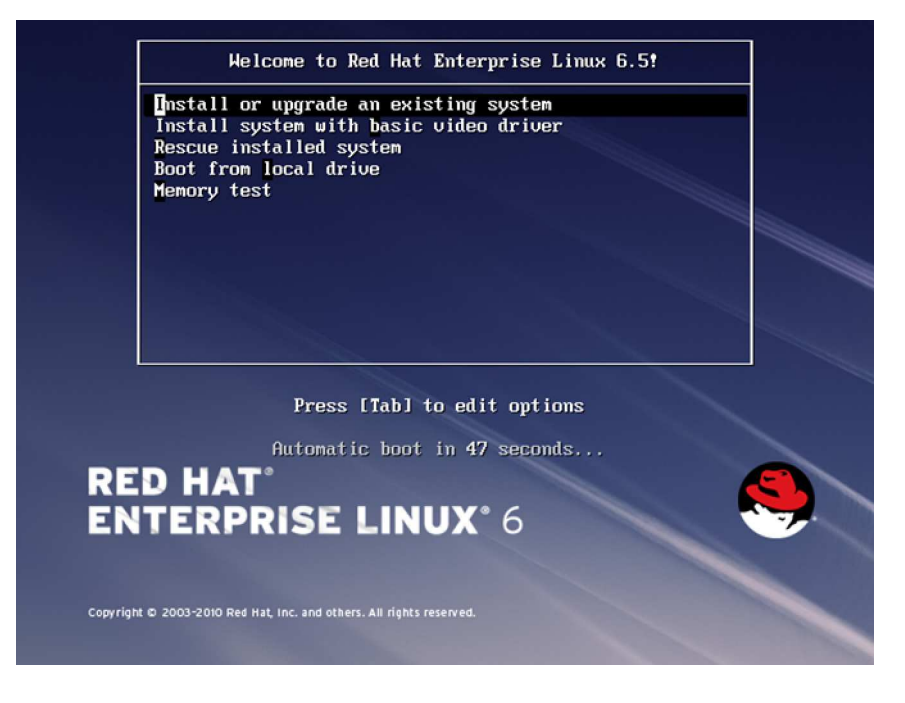

提示

如果在一段时间内没有做出访问选择,安装程序会自动启动进入到确认安装介质的画面。

7. 出现 Disc Found 发现光盘的画面。如果您需要检查安装介质,请点击[OK],否则点击[Skip]跳过。

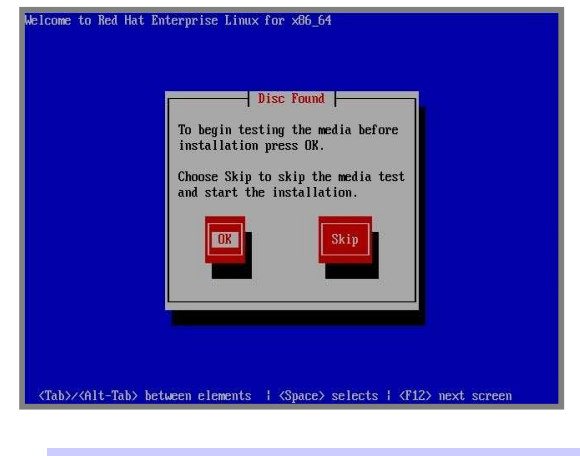

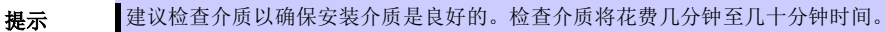

8. 出现 Red Hat Enterprise Linux 6 画面。点击[Next]。

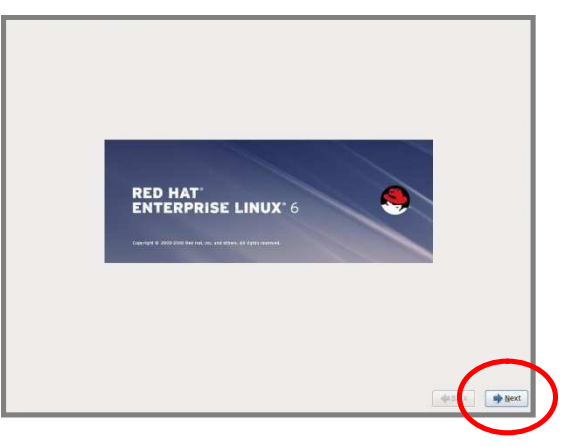

9. 出现语言选择画面。选择[English (English)],然后点击[Next]。

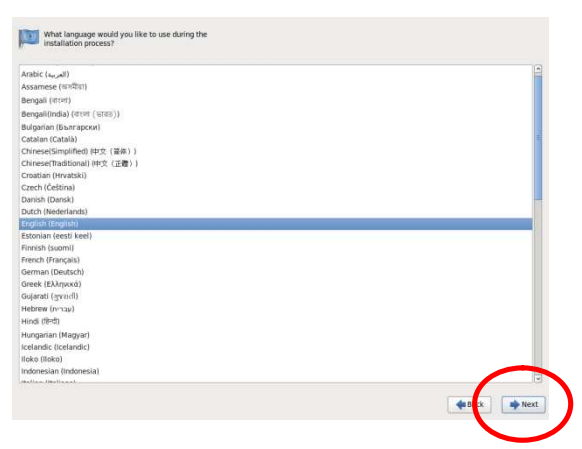

10. 出现键盘选择画面。选择合适的键盘然后点击[Next]。

| talian                | 16 |
|-----------------------|----|
| italian (IBM)         |    |
| Italian (it2)         |    |
| lapanese              |    |
| Korean                |    |
| Latin American        |    |
| Macedonian            |    |
| Nonwegian             |    |
| Polish                |    |
| Portuguese            |    |
| Romanian              |    |
| Russian               |    |
| Serbian               |    |
| Serbian (latin)       |    |
| Slovak (qwerty)       |    |
| Slovenian             |    |
| Spanish               |    |
| Swedish               |    |
| Swiss French          |    |
| Swiss French (latin1) |    |
| Swiss German          | 1  |
| Swiss German (latin1) |    |
| Turkish               |    |
|                       |    |
| U.S. International    |    |
| Ukrainian             |    |
| United Kingdom        |    |

11. 选择存储设备安装 OS。选择[Basic Storage Devices]基本存储设备,然后点击[Next]。

|    | What type of devices will your installation involve?                                                                                                    |  |
|----|----------------------------------------------------------------------------------------------------|--|
|    | Basic Storage Devices<br>■ Install or upgrades to system of storage devices. If you're not sure which opdion is right for you.<br>this is generally it.                                                                                                    |  |
|    | in genature is<br>specificate Storage Devices<br>while is a set of Col. 2 of Col 2 of Col 2 of |  |
|    | de sa                                                                                                    |  |
|    |                                                                                                    |  |
| 注意 | 如果设备需要被重新初始化会显示警告信息。请确认磁盘驱动器的状态。                                                                                                    |  |
|    |                                                                                                    |  |

12. 出现安装类型选择画面。选择[Fresh Installation]全新安装,然后点击[Next]。

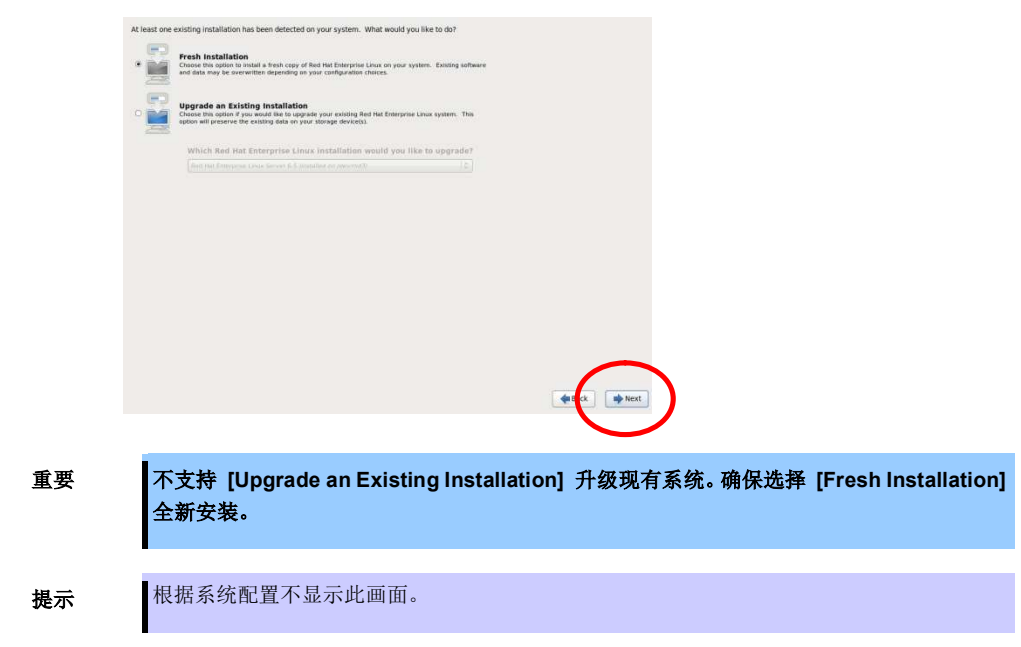

13. 输入所需主机名,然后点击[Next]。

| Please name this computer. The hostname identifies the computer on a |   |                 |
|----------------------------------------------------------------------|---|-----------------|
| Hostname: Incentional                                                | 3 |                 |
|                                                                      |   |                 |
|                                                                      |   |                 |
|                                                                      |   |                 |
|                                                                      |   |                 |
|                                                                      |   |                 |
|                                                                      |   |                 |
|                                                                      |   |                 |
|                                                                      |   |                 |
| Configure National                                                   |   | $\sim$          |
| Compare Network                                                      |   | de Exck De Next |
|                                                                      |   |                 |

14. 出现时区选择画面。选择合适的时区然后点击[Next]。

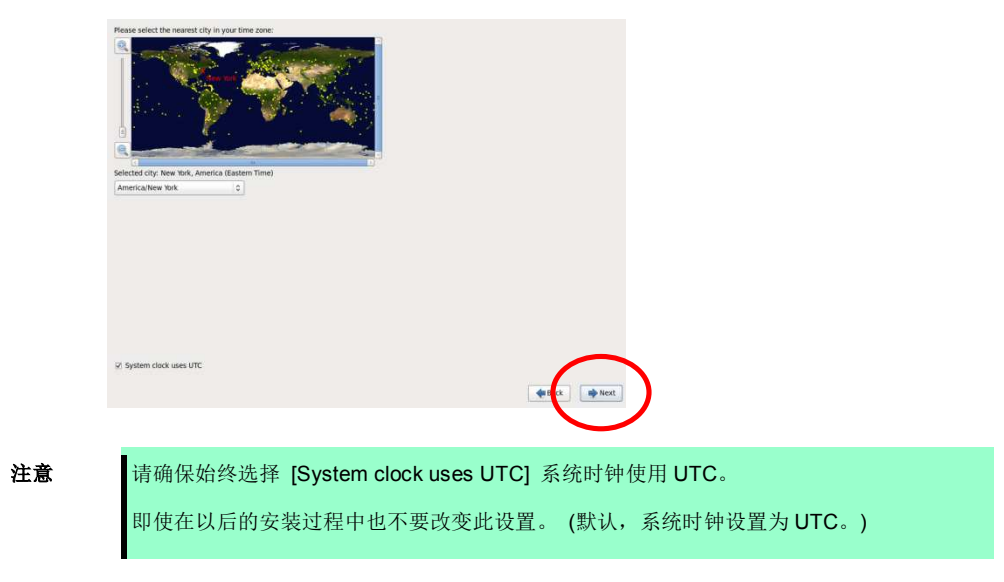

15. 出现设置 root 密码的画面。输入 root 密码, 然后点击[Next]。

| The root account the system. E | ant is used for administering<br>inter a password for the root | 1 |  |               |   |
|--------------------------------|----------------------------------------------------------------|---|--|---------------|---|
| Confirm:                       |                                                                |   |  |               |   |
|                                |                                                                |   |  |               |   |
|                                |                                                                |   |  |               |   |
|                                |                                                                |   |  |               |   |
|                                |                                                                |   |  |               |   |
|                                |                                                                |   |  |               |   |
|                                |                                                                |   |  |               |   |
|                                |                                                                |   |  |               |   |
|                                |                                                                |   |  |               |   |
|                                |                                                                |   |  |               |   |
|                                |                                                                |   |  |               |   |
|                                |                                                                |   |  |               |   |
|                                |                                                                |   |  |               | N |
|                                |                                                                |   |  | 🔹 E ck 📦 Next |   |
|                                |                                                                |   |  |               | / |

16. 选择分区类型。选择[Create Custom Layout]创建自定义分区,然后点击[Next]。

| Which typ | e of installation would you like?                                                                                                    |
|-----------|----------------------------------------------------------------------------------------------------|
| 0         | Use All Space<br>Removes all partitions on the selected device(s). This includes partitions created by other operating<br>systems.                                                                                       |
|           | Tip: This option will remove data from the selected device(s). Make sure you have backups.                                                                                                    |
| 0         | Replace Existing Linux System(s)<br>Removes only Linux partitions (created from a previous Linux installation). This does not remove other<br>partitions you may have on your storage device(s) (such as VFAT or FAT32). |
|           | Tip: This option will remove data from the selected device(s). Make sure you have backups.                                                                                                    |
|           | Shrink Current System<br>Shrinks existing partitions to create free space for the default layout.                                                                                                    |
| 0         | Use Free Space<br>Retains your current data and partitions and uses only the unpartitioned space on the selected device<br>(s), assuming you have enough free space available.                                           |
| • ?       | Create Custom Layout<br>Manually create your own custom layout on the selected device(s) using our partitioning tool.                                                                                                    |
|           |                                                                                                    |
|           |                                                                                                    |
|           |                                                                                                    |
|           |                                                                                                    |
|           |                                                                                                    |
|           |                                                                                                    |
|           |                                                                                                    |
|           |                                                                                                    |
| Encryp    | t system                                                                                                    |
| Review    | and modify partitioning layout                                                                                                    |
|           |                                                                                                    |
|           |                                                                                                    |

显示配置分区的画面。如果有任何分区信息,请删除所有信息。
 如果不存在分区信息(刚格式化过的硬盘驱动器),跳转至第18步。

| Free<br>139200 MB |              |                             |              |        |  |        |      |        |    |
|-------------------|--------------|-----------------------------|--------------|--------|--|--------|------|--------|----|
| Device            | Size<br>(MB) | Mount Point/<br>RAID/Volume | Туре         | Format |  |        |      |        |    |
| Hard Drives       |              |                             |              |        |  |        |      |        |    |
| 🗢 sda umenimu     |              |                             |              |        |  |        |      |        |    |
| sda1              | 512          |                             | software RAI | D      |  |        |      |        |    |
| Free              | 139200       |                             |              |        |  |        |      |        |    |
| sdb (/dev/sdb)    |              |                             |              |        |  |        |      |        |    |
| Free              | 139713       |                             |              |        |  |        |      |        |    |
|                   |              |                             |              |        |  |        |      |        |    |
|                   |              |                             |              |        |  |        |      |        |    |
|                   |              |                             |              |        |  |        |      |        |    |
|                   |              |                             |              |        |  |        |      |        |    |
|                   |              |                             |              |        |  |        |      |        |    |
|                   |              |                             |              |        |  |        |      |        |    |
|                   |              |                             |              |        |  |        |      |        |    |
|                   |              |                             |              |        |  |        |      |        |    |
|                   |              |                             |              |        |  |        |      |        |    |
|                   |              |                             |              |        |  |        |      |        |    |
|                   |              |                             |              |        |  |        |      |        |    |
|                   |              |                             |              |        |  |        |      |        |    |
|                   |              |                             |              |        |  |        |      |        |    |
|                   |              |                             |              |        |  |        |      |        |    |
|                   |              |                             |              |        |  |        |      |        |    |
|                   |              |                             |              |        |  |        |      |        |    |
|                   |              |                             |              |        |  |        |      |        |    |
|                   |              |                             |              |        |  |        |      |        |    |
|                   |              |                             |              |        |  | Create | Edit | Delete | Re |
|                   |              |                             |              |        |  |        |      |        |    |
|                   |              |                             |              |        |  |        |      |        |    |

#### 删除分区信息

选择要删除的设备然后点击[Delete]删除。 出现消息,提示确认删除选定的设备,点击[Delete]删除。 如果有任何分区信息在其他设备上,请按照同样的步骤删除。

|                  |              | Drive /c                    | dev/sda (1397 | 713 MB) (Model: SEAGATE ST9146853SS)                    |
|------------------|--------------|-----------------------------|---------------|---------------------------------------------------------|
|                  |              | Free<br>139200              | MB            |                                                         |
| Device           | Size<br>(MB) | Mount Point/<br>RAID/Volume | Туре          | Format                                                  |
| Hard Drives      |              |                             |               |                                                         |
| ▼ sda (/dev/sda) |              |                             |               |                                                         |
| sda1             | 512          | 5                           | oftware RAID  | D                                                       |
| Free             | 139200       |                             |               |                                                         |
| Sdb (/dev/sdb)   |              |                             |               |                                                         |
| Free             | 139713       |                             |               |                                                         |
|                  |              |                             |               |                                                         |
|                  |              |                             |               |                                                         |
|                  |              |                             |               | Confirm Delote                                          |
|                  |              |                             |               |                                                         |
|                  |              |                             | You are ab    | bout to delete all partitions on the device '/dev/sda'. |
|                  |              |                             | •             |                                                         |
|                  |              |                             |               |                                                         |
|                  |              |                             |               | Cancer                                                  |
|                  |              |                             |               |                                                         |
|                  |              |                             |               |                                                         |
|                  |              |                             |               |                                                         |
|                  |              |                             |               |                                                         |
|                  |              |                             |               |                                                         |
|                  |              |                             |               |                                                         |
|                  |              |                             |               |                                                         |
|                  |              |                             |               |                                                         |
|                  |              |                             |               |                                                         |
|                  |              |                             |               | Create Edit Delete Reset                                |
|                  |              |                             |               |                                                         |
|                  |              |                             |               |                                                         |
|                  |              |                             |               | An Deale Ate                                            |

18. 创建 RAID 设备 (md device)。

点击[Create]创建。

| Please Select A Device |              |                             |      |        |  |  |  |          |   |      |    |      |
|------------------------|--------------|-----------------------------|------|--------|--|--|--|----------|---|------|----|------|
| Device                 | Size<br>(MB) | Mount Point/<br>RAID/Volume | Туре | Format |  |  |  |          |   |      |    |      |
| Hard Drives            |              |                             |      |        |  |  |  |          |   |      |    |      |
| ∽ sda (/dev/sda)       |              |                             |      |        |  |  |  |          |   |      |    |      |
| Free                   | 139713       |                             |      |        |  |  |  |          |   |      |    |      |
| sdb (/dev/sdb)         |              |                             |      |        |  |  |  |          |   |      |    |      |
| Free                   | 139713       |                             |      |        |  |  |  |          |   |      |    |      |
|                        |              |                             |      |        |  |  |  |          |   |      |    |      |
|                        |              |                             |      |        |  |  |  |          |   |      |    |      |
|                        |              |                             |      |        |  |  |  |          |   |      |    |      |
|                        |              |                             |      |        |  |  |  |          |   |      |    |      |
|                        |              |                             |      |        |  |  |  |          |   |      |    |      |
|                        |              |                             |      |        |  |  |  |          |   |      |    |      |
|                        |              |                             |      |        |  |  |  |          |   |      |    |      |
|                        |              |                             |      |        |  |  |  |          |   |      |    |      |
|                        |              |                             |      |        |  |  |  |          |   |      |    |      |
|                        |              |                             |      |        |  |  |  |          |   |      |    |      |
|                        |              |                             |      |        |  |  |  |          |   |      |    |      |
|                        |              |                             |      |        |  |  |  |          |   |      |    |      |
|                        |              |                             |      |        |  |  |  |          |   |      |    |      |
|                        |              |                             |      |        |  |  |  |          |   |      |    |      |
|                        |              |                             |      |        |  |  |  |          |   |      |    |      |
|                        |              |                             |      |        |  |  |  |          |   |      |    |      |
|                        |              |                             |      |        |  |  |  | $\frown$ |   |      |    |      |
|                        |              |                             |      |        |  |  |  | Create   |   | Edit | te | Rese |
|                        |              |                             |      |        |  |  |  |          | 1 |      |    |      |
|                        |              |                             |      |        |  |  |  | -        | - |      |    |      |

#### 注意

设备名根据安装的硬盘驱动器数量而改变。检查每一个硬盘驱动器的设备名。

|                   | 设备名 |     |     |     |     |     |     |     |  |
|-------------------|-----|-----|-----|-----|-----|-----|-----|-----|--|
| 硬盘驱动器数<br>插槽号     | 2   | 4   | 6   | 8   | 10  | 12  | 14  | 16  |  |
| <br>CPU 模块 0 插槽 0 | sda | sda | sda | sda | sda | sda | sda | sda |  |
| CPU 模块 0 插槽 1     | -   | sdb | sdb | sdb | sdb | sdb | sdb | sdb |  |
| CPU 模块 0 插槽 2     | -   | I   | sdc | sdc | sdc | sdc | sdc | sdc |  |
| CPU 模块 0 插槽 3     | -   | -   | -   | sdd | sdd | sdd | sdd | sdd |  |
| CPU 模块 0 插槽 4     | -   | I   | I   | I   | sde | sde | sde | sde |  |
| CPU 模块 0 插槽 5     | -   | -   | -   | -   | -   | sdf | sdf | sdf |  |
| CPU 模块 0 插槽 6     | -   | -   | -   | -   | -   | -   | sdg | sdg |  |
| CPU 模块 0 插槽 7     | -   | I.  | I.  | -   | -   | -   | -   | sdh |  |
| CPU 模块 1 插槽 0     | sdb | sdc | sdd | sde | sdf | sdg | sdh | sdi |  |
| CPU 模块 1 插槽 1     | -   | sdd | sde | sdf | sdg | sdh | sdi | sdj |  |
| CPU 模块 1 插槽 2     | -   | -   | sdf | sdg | sdh | sdi | sdj | sdk |  |
| CPU 模块 1 插槽 3     | -   | I   | I   | sdh | sdi | sdj | sdk | sdl |  |
| CPU 模块 1 插槽 4     | -   | -   | -   | -   | sdj | sdk | sdl | sdm |  |
| CPU 模块 1 插槽 5     | -   | -   | -   | -   | -   | sdl | sdm | sdn |  |
| CPU 模块 1 插槽 6     | -   | -   | -   | -   | -   | -   | sdn | sdo |  |
| CPU 模块 1 插槽 7     | -   | -   | -   | -   | -   | -   | -   | sdp |  |

#### 重要

#### • 可用分区如下:

|    | 挂载点          | 文件系统 | 设备                                  | 大小 *1     |
|----|--------------|------|-------------------------------------|-----------|
| 模ェ | <b>氏 1</b>   |      |                                     |           |
|    | /boot        | ext4 | md0 (RAID Level=1 Device=sda1,sdb1) | 512MB *2  |
|    | /var/crash   | ext4 | md1 (RAID Level=1 Device=sda2,sdb2) | 24GB *3   |
|    | swap         | swap | md2 (RAID Level=1 Device=sda3,sdb3) | 2GB 或更多*4 |
|    | 1            | ext4 | md3 (RAID Level=1 Device=sda5,sdb5) | 16GB      |
|    | Free area *5 | _    | -                                   | 所有剩余空间    |
| 模ェ | <b>ጚ 2</b>   |      |                                     |           |
|    | /boot        | ext4 | md0 (RAID Level=1 Device=sda1,sdb1) | 512MB *2  |
|    | /var/crash   | ext4 | md1 (RAID Level=1 Device=sda2,sdb2) | 24GB *3   |
|    | swap         | swap | md2 (RAID Level=1 Device=sda3,sdb3) | 2GB 或更多*4 |
|    | 1            | ext4 | md3 (RAID Level=1 Device=sda5,sdb5) | 16GB      |
|    | /home        | ext4 | md4 (RAID Level=1 Device=sda6,sdb6) | 所有剩余空间    |
| 模코 | ¢ 3          |      |                                     |           |
|    | /boot        | ext4 | md0 (RAID Level=1 Device=sda1,sdb1) | 512MB *2  |
|    | /var/crash   | ext4 | md1 (RAID Level=1 Device=sda2,sdb2) | 24GB *3   |
|    | swap         | swap | md2 (RAID Level=1 Device=sda3,sdb3) | 2GB 或更多*4 |
|    | 1            | ext4 | md3 (RAID Level=1 Device=sda5,sdb5) | 所有剩余空间    |

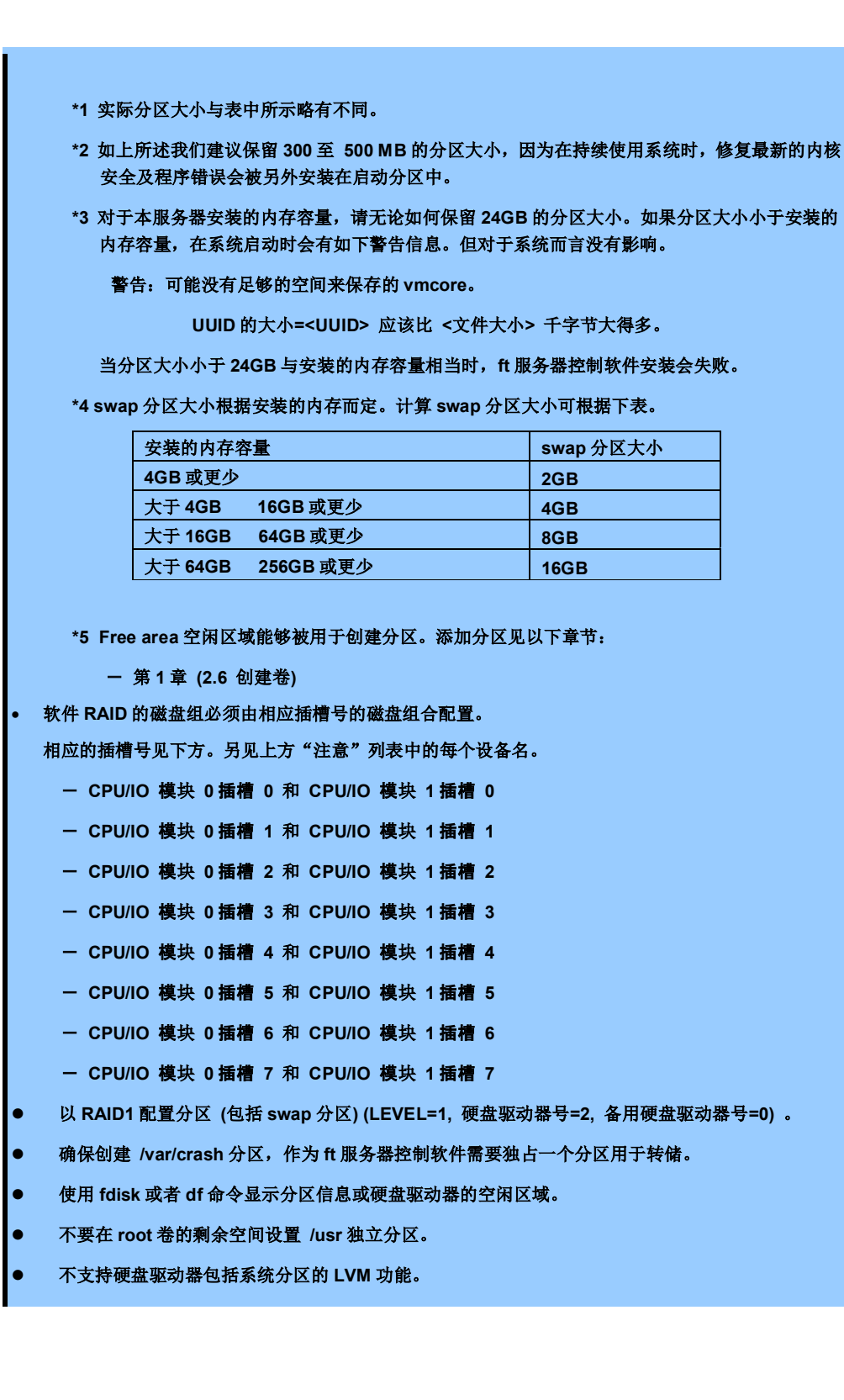

选择 [RAID Partition] RAID 分区,然后点击[Create]创建。

| Device                             | Size<br>(MB) | Mount Point/<br>RAID/Volume | Туре | Format                                  |                    |    |    |
|------------------------------------|--------------|-----------------------------|------|-----------------------------------------|--------------------|----|----|
| Hard Drives                        |              |                             |      |                                         |                    |    |    |
| sda (/dev/sda)                     |              |                             |      |                                         |                    |    |    |
| Free                               | 139713       |                             |      |                                         |                    |    |    |
| <ul> <li>sdb (/dev/sdb)</li> </ul> |              |                             |      | Create Stor                             | age                |    |    |
| Free                               | 139713       |                             |      | Create Partition                        |                    |    |    |
|                                    |              |                             |      | <ul> <li>Standard Partition</li> </ul>  |                    |    |    |
|                                    |              |                             |      | General purpose partition creat         | lan                |    |    |
|                                    |              |                             |      | Create Software RAID                    | Information        |    |    |
|                                    |              |                             |      | RAID Partition                          |                    |    |    |
|                                    |              |                             |      | O RAID Device                           | 119.               |    |    |
|                                    |              |                             |      | Requires at least 2 free RAID fo        | ormated partitions |    |    |
|                                    |              |                             |      | Create LVM                              | Information        |    |    |
|                                    |              |                             |      | O LVM Volume Group                      |                    |    |    |
|                                    |              |                             |      | Requires at least 1 free LVM for        | rmated partition   |    |    |
|                                    |              |                             |      | Create a logical volume on sele         | ected volume group |    |    |
|                                    |              |                             |      | <ul> <li>LVM Physical Volume</li> </ul> |                    |    |    |
|                                    |              |                             |      | Create an LVM formated partiti          |                    |    |    |
|                                    |              |                             |      | Canc                                    | el Create          |    |    |
|                                    |              |                             |      |                                         |                    |    |    |
|                                    |              |                             |      |                                         |                    |    |    |
|                                    |              |                             |      |                                         |                    |    |    |
|                                    |              |                             |      |                                         |                    |    |    |
|                                    |              |                             |      |                                         |                    | 11 | )( |

#### 选择一个可用驱动器然后输入大小。

点击[OK]添加分区。

| Device                          | Size Moi<br>(MB) RAI | unt Point/<br>D/Volume Type Form   | at                        |                     |   |  |
|---------------------------------|----------------------|------------------------------------|---------------------------|---------------------|---|--|
| <ul> <li>Hard Drives</li> </ul> |                      |                                    |                           |                     |   |  |
| ▼ sda (/dev/sda)                |                      |                                    | Add Partiti               | on                  |   |  |
| Free<br>Schutdeuterba           | 139713               | Mount Point:                       | <not applicable=""></not> |                     |   |  |
| Free                            | 139713               | File System Type:                  | software RAID             |                     | 0 |  |
|                                 |                      |                                    | O Drive Size              | Model               |   |  |
|                                 |                      |                                    | 🗹 sda 🛛 139713 MB         | SEAGATE ST9146853SS |   |  |
|                                 |                      | Allowable Drives:                  | 🗌 sdb 139713 MB           | SEAGATE ST9146853SS |   |  |
|                                 |                      |                                    |                           |                     |   |  |
|                                 |                      | Size (MB):                         | 512                       |                     |   |  |
|                                 |                      | Additional Size O<br>Fixed size    | ptions                    |                     |   |  |
|                                 |                      | ○ Fill all space u                 | ip to (MB):               | [1                  |   |  |
|                                 |                      | <ul> <li>Fill to maximu</li> </ul> | um allowable size         |                     |   |  |
|                                 |                      | Force to be a p                    | rimary partition          | _                   |   |  |
|                                 |                      | Encrypt                            |                           |                     |   |  |
|                                 |                      |                                    |                           | Cancel OK           |   |  |
|                                 |                      |                                    |                           |                     |   |  |

| 按照以下相同步骤为其他驱动器添加分区 |
|--------------------|
| 与之前添加的分区一样设定相同的大小。 |

验证被创建的两个 RAID 分区。点击[Create]创建。 选择[RAID Device] RAID 设备,然后点击[Create]创建。

|                                                                                                    |                                |                             | PI                                                                                                 | ease Sel                                                                                                    | ect A D                                                                                           | evice                                                                            |        |      |        |    |            |
|----------------------------------------------------------------------------------------------------|--------------------------------|-----------------------------|----------------------------------------------------------------------------------------------------|----------------------------------------------------------------------------------------------------|---------------------------------------------------------------------------------------------------|----------------------------------------------------------------------------------|--------|------|--------|----|------------|
| Device                                                                                                    | Size<br>(MB)                   | Mount Point/<br>RAID/Volume | Туре                                                                                               | Format                                                                                                    |                                                                                                   |                                                                                  |        |      |        |    |            |
| <ul> <li>✓ Hard Drives</li> <li>✓ sda (dev/sda)</li> <li>Sda1.</li> <li>Free</li> <li>✓ sdb (dev/sdb)</li> <li>Sdb1</li> <li>Free</li> </ul> | 512<br>139200<br>512<br>139200 |                             | software RAID<br>softw<br>Stan<br>Create<br>RAIL<br>RAIL<br>Create<br>LVM<br>Resu<br>LVM<br>Create | Creat®<br>Partition<br>didard Partition<br>and concess earlier<br>Software RAID<br>Device<br>Device<br>Tres at least 1 fref<br>Logical Volume<br>Physical Volum<br>Physical Volume<br>Physical Volume | e Storage<br>lon creation<br>d partition<br>e RAID formate<br>e on selected v<br>e<br>e<br>Cancel | Information<br>d partitions<br>Information<br>partition<br>elame group<br>Create |        |      |        |    |            |
|                                                                                                    |                                |                             |                                                                                                    |                                                                                                    |                                                                                                   |                                                                                  | Create | Edit | Delete | Re | set<br>Nex |

配置挂载点和文件系统类型 (如果是 swap 分区,请选择 "swap")。设置 [RAID Level] RAID 级别为 "RAID1"。 指定 [RAID Members] RAID 成员,点击[OK]。

| Device                          | Size<br>(MB) | Mount Point/<br>RAID/Volume | Type For          | mat      |          |          |          |  |
|---------------------------------|--------------|-----------------------------|-------------------|----------|----------|----------|----------|--|
| Hard Drives<br>⊽ sda (/dev/sda) |              |                             |                   |          |          |          |          |  |
| sdal                            | 512          |                             | software RAID v   | (        |          |          |          |  |
| Free                            | 139200       |                             | 6                 | Make RAI | ) Device |          |          |  |
| sdb1                            | 512          |                             | Mount Point:      | [/boot   |          | ×        |          |  |
| Free                            | 139200       |                             |                   |          |          |          |          |  |
|                                 |              |                             | File System Type: | ext4     |          | 0        |          |  |
|                                 |              |                             | RAID Device:      | md0      |          | 0        |          |  |
|                                 |              |                             | RAID Level:       | RAID1    |          | 0        |          |  |
|                                 |              |                             |                   | [d] cdp1 | 510 MP   |          |          |  |
|                                 |              |                             | RAID Members      | ✓ Sdal   | 512 MB   |          |          |  |
|                                 |              |                             | TVID PICINDEIS.   |          |          |          |          |  |
|                                 |              |                             | Number of charact | 6        |          | 1~       |          |  |
|                                 |              |                             | C Second          |          |          | <b>N</b> |          |  |
|                                 |              |                             | Encrypt           |          |          |          |          |  |
|                                 |              |                             |                   |          | Cancel   | ок       |          |  |
|                                 |              |                             |                   |          |          |          |          |  |
|                                 |              |                             |                   |          |          |          |          |  |
|                                 |              |                             |                   |          |          |          |          |  |
|                                 |              |                             |                   |          |          |          | er dia - |  |

验证被创建的 RAID 设备。

按照相同步骤创建必要的 RAID 设备。

|                    |              |                             | Ple           | ase Se       | lect A | Device | •      |      |        |       |
|--------------------|--------------|-----------------------------|---------------|--------------|--------|--------|--------|------|--------|-------|
| Device             | Size<br>(MB) | Mount Point/<br>RAID/Volume | Туре          | Format       |        |        |        |      |        |       |
| → RAID Devices md0 | 511          | /boot                       | evt4          |              |        |        |        |      |        |       |
| ▼ Hard Drives      | 511          | 10000                       | ener          | v            |        |        |        |      |        |       |
| ✓ sda (idev/sda)   |              |                             |               |              |        |        |        |      |        |       |
| sda1               | 512          | md0                         | software BAID | ./           |        |        |        |      |        |       |
| Free               | 139200       |                             |               |              |        |        |        |      |        |       |
|                    |              |                             |               |              |        |        |        |      |        |       |
| sdb1               | 512          | md0                         | software RAID | $\checkmark$ |        |        |        |      |        |       |
| Free               | 139200       |                             |               |              |        |        |        |      |        |       |
|                    |              |                             |               |              |        |        |        |      |        |       |
|                    |              |                             |               |              |        |        | Create | Edit | Delete | Reset |
|                    |              |                             |               |              |        |        |        |      | Heack  | Nex   |

验证被创建的所有必要的分区。

如果没有问题请继续,点击[Next]。

| PAID Devices<br>md0 (/dev/m<br>md1 //dev/m<br>md2 //dev/m<br>Hard Drives<br>♥ sda (/dev/da<br>sda1<br>sda2<br>sda3<br>♥ sda4<br>sda3<br>♥ sda4<br>sda5<br>Free<br>♥ sdb (/dev/sda | adii         511 /boot         ext4           adii         24559 /var/crash         ext4           adii         2045         swap           adii         16367 /         ext4           aii         16367 /         ext4           aii         512 md0         software RAID           24576 md1         software RAID         2048 md2           112576         Extended         16384 md3           96190         software RAID                                                                                                |     |
|----------------------------------------------------------------------------------------------------|----------------------------------------------------------------------------------------------------|-----|
| md0 i/dev/m<br>md1 //dev/m<br>md2 //dev/m<br>md3 //dev/m<br>Hard Drives<br>▼ sda //dev/sda<br>sda1<br>sda2<br>sda3<br>▼ sda4<br>sda5<br>Free<br>▼ sdb //dev/sda                   | Add)         511 /boot         ext4           Add)         24559 /var/crash         ext4           Add)         2045         swap           Add)         16367 /         ext4           Add)         2045         swap           Add)         16367 /         ext4           Add)         2045         software RAID           24576         md1         software RAID           2048         md2         software RAID           112576         Extended         16384 md3           96190         Heiter         Software RAID |     |
| md1 (/dev/m<br>md2 /dev/m<br>Hard Drives<br>♥ sda /dev/sda<br>sda2<br>sda3<br>♥ sda4<br>sda5<br>Free<br>♥ sdb /dev/sdb                                                            | a1)         24559 /var/crash         ext4           d2)         2045         swap           d3)         16367 /         ext4           a)         512 md0         software RAID           24576 md1         software RAID         2048 md2           2048 md2         software RAID           112576         Extended           16384 md3         software RAID           96190         Extended                                                                                                    |     |
| md2 udev/m<br>md3 udev/m<br>Hard Drives<br>♥ sda udev/sda<br>sda2<br>sda3<br>♥ sda4<br>sda5<br>Free<br>♥ sdb udev/sdb                                                             | xd2)         2045         swap           xd3)         16367 /         ext4           a)         512 md0         software RAID           24576 md1         software RAID           2048 md2         software RAID           112576         Extended           16384 md3         software RAID           96190         b                                                                                                    |     |
| md3 (rdev/m<br>Hard Drives<br>▼ sda (dev/sda<br>sda1<br>sda2<br>sda3<br>▼ sda4<br>sda5<br>Free<br>▼ sdb (dev/sdb                                                                  | <ul> <li>16367 / ext4</li> <li>512 md0 software RAID</li> <li>24576 md1 software RAID</li> <li>2048 md2 software RAID</li> <li>112576 Extended</li> <li>16384 md3 software RAID</li> <li>96190</li> </ul>                                                                                                    |     |
| Hard Drives<br>▼ sda (/dev/sda<br>sda1<br>sda2<br>sda3<br>▼ sda4<br>sda5<br>Free<br>▼ sdb (/dev/sdb<br>sdb1                                                                       | 512 md0 software RAID<br>24576 md1 software RAID<br>2048 md2 software RAID<br>112576 Extended<br>16384 md3 software RAID<br>96190                                                                                                    |     |
| <ul> <li>✓ sda (/dev/sda<br/>sda1<br/>sda2<br/>sda3</li> <li>✓ sda4<br/>sda5<br/>Free</li> <li>✓ sdb (/dev/sdb<br/>sdb1</li> </ul>                                                | 512 md0 software RAID<br>24576 md1 software RAID<br>2048 md2 software RAID<br>112576 Extended<br>16384 md3 software RAID<br>96190                                                                                                    |     |
| sda1<br>sda2<br>sda3<br>⊽ sda4<br>sda5<br>Free<br>⊽ sdb (/dev/sdb                                                                                                    | 512         md0         software RAID           24576         md1         software RAID           2048         md2         software RAID           112576         Extended           16384         md3         software RAID           96190         9                                                                                                    |     |
| sda2<br>sda3<br>マ sda4<br>sda5<br>Free<br>マ sdb (/dev/sdb                                                                                                    | 24576         md1         software RAID           2048         md2         software RAID           112576         Extended         software RAID           16384         md3         software RAID           96190         software RAID         software RAID                                                                                                    |     |
| sda3<br>♥ sda4<br>sda5<br>Free<br>♥ sdb(/dev/sdb<br>sdb1                                                                                                    | 2048 md2 software RAID<br>112576 Extended<br>16384 md3 software RAID<br>96190                                                                                                    |     |
| <ul> <li>✓ sda4</li> <li>sda5</li> <li>Free</li> <li>✓ sdb (/dev/sdb<br/>sdb1</li> </ul>                                                                                          | 112576 Extended<br>16384 md3 software RAID<br>96190                                                                                                    |     |
| sda5<br>Free<br>⊽ sdb (/dev/sdb<br>sdb1                                                                                                    | 16384 md3 software RAID<br>96190                                                                                                    |     |
| Free<br>▼ sdb (/dev/sdb<br>sdb1                                                                                                    | 96190                                                                                                    |     |
| sdb (/dev/sdb     sdb1                                                                                                    |                                                                                                    |     |
| sdb1                                                                                                    |                                                                                                    |     |
|                                                                                                    | 512 md0 software RAID                                                                                                    | D 🗸 |
| sdb2                                                                                                    | 24576 md1 software RAID                                                                                                    | D 🗸 |
| sdb3                                                                                                    | 2048 md2 software RAID                                                                                                    | D 🗸 |
| ⊽ sdb4                                                                                                    | 112576 Extended                                                                                                    |     |
| sdb5                                                                                                    | 16384 md3 software RAID                                                                                                    | D 🗸 |
| Free                                                                                                    | 96190                                                                                                    |     |

点击[Write changes to disk]将更改写入到磁盘。

| evice Size Mount Point/<br>(MB) RAID/Volume Type Format<br>Writing storage configuration to disk<br>M The partitioning options you have selected will<br>now be written to disk. Any data on deleted or<br>reformated partitions will be lost.<br>Go back Write changes to disk |       |              |                             |      |        | Ple                                                                                                    | ase Se                                                            | elect                                    | t A D                                                            | evice                                         |                                 |   |      |      |     |       |
|----------------------------------------------------------------------------------------------------|-------|--------------|-----------------------------|------|--------|----------------------------------------------------------------------------------------------------|-------------------------------------------------------------------|------------------------------------------|------------------------------------------------------------------|-----------------------------------------------|---------------------------------|---|------|------|-----|-------|
|                                                                                                    | evice | Size<br>(MB) | Mount Point/<br>RAID/Volume | Туре | Format | Writin<br>The particular of the second second s | ng storage<br>partitioning<br>be written<br>matted par<br>Go back | e confi<br>option<br>to disk.<br>titions | i <b>gurati</b><br>s you had<br>Any da<br>Will be le<br>Write cl | on to dis<br>ve selecte<br>ta on dele<br>ist. | sk<br>ed will<br>ted or<br>disk |   |      |      |     |       |
|                                                                                                    |       |              |                             |      |        |                                                                                                    |                                                                   |                                          |                                                                  |                                               | Create                          | • | Edit | Dele | ste | Reset |

19. 出现启动加载配置画面。点击[Next]。

|   | Euber                    | Device   | Add    |
|---|--------------------------|----------|--------|
| ۲ | Red Hat Enterprise Linux | /dev/md3 | Edit   |
|   |                          |          | Delete |
|   |                          |          |        |

20. 出现选择软件包的画面。选择[Customize now]自定义,然后点击[Next]继续。

| The default installation of R<br>optionally select a different                                                                                     | ed Hat Enterprise Linux is a basic server install. You can<br>set of software now.         |
|----------------------------------------------------------------------------------------------------|--------------------------------------------------------------------------------------------|
| Basic Server     Database Server     Web Server     Identity Management S     Virtualization Host     Desktop     Software Development     Minimal | erver<br>Workstation                                                                       |
| Please select any additiona High Availability Load Balancer Red Hat Enterprise Linu                                                                | I repositories that you want to use for software installation.                             |
| Add additional softwar                                                                                                    | re repositories Modify repository                                                          |
| You can further customize the management application.                                                                                              | he software selection now, or after install via the software<br>iustomize now<br>Back Next |
| 注意                                                                                                    | Ft服务器控制软件不支持软件包设置"虚拟主机"。                                                                   |
|                                                                                                    | 不支持以下加载项。                                                                                  |
|                                                                                                    | • 高可用性                                                                                     |
|                                                                                                    | • 负载均衡                                                                                     |
|                                                                                                    | • 弹性存储                                                                                     |
|                                                                                                    | • 支持可扩展的文件系统                                                                               |

21. 出现具体的软件包组画面。

下表中在要选择的软件包组上打钩 ✔ 。

| Bas | e System                      |                        |
|-----|-------------------------------|------------------------|
|     | Backup Client                 |                        |
|     | Base                          | <b>√</b> <sup>%1</sup> |
|     | Compatibility libraries       | ✓                      |
|     | Console internet tools        | ✓                      |
|     | Debugging Tools               | ✓                      |
|     | Dial-up Networking Support    |                        |
|     | Directory Client              | ✓                      |
|     | FCoE Storage Client           |                        |
|     | Hardware monitoring utilities | ✓                      |
|     | Infiniband Support            |                        |
|     | Java Platform                 | ✓                      |
|     | Large Systems Performance     | ✓                      |
|     | Legacy UNIX compatibility     | <b>√</b> <sup>%2</sup> |
|     | Mainframe Access              |                        |
|     | Network file system client    | ✓                      |
|     | Networking Tools              | <b>√</b> <sup>%3</sup> |
|     | Performance Tools             | ✓                      |
|     | Perl Support                  | ✓                      |
|     | Printing client               |                        |
|     | Ruby Support                  |                        |
|     | Scientific support            |                        |
|     | Security Tools                |                        |
|     | Smart card support            |                        |
|     | Storage Availability Tools    | ✓                      |
|     | iSCSI Storage Client          |                        |

- \*1 不支持 "tboot-"Version Information" Performs a verified launch using Intel TXT"。 点击 "Optional packages 可选软件包"并选择以下软件包。 "logwatch-"Version Information" - A log file analysis program」
- \*2 点击 "Optional packages 可选软件包" 并选择以下软件包。 "dump-"Version Information" - Programs for backing up and restoring ext2/ext3 filesystems」
- \*3 点击 "Optional packages 可选软件包"并选择以下软件包。 "wireshark-"Version Information" - Network traffic analyzer」

| Ser | vers                             |                        |  |  |  |  |
|-----|----------------------------------|------------------------|--|--|--|--|
|     | Backup Server                    | √ <sup>‰4</sup>        |  |  |  |  |
|     | CIFS file server                 | ✓                      |  |  |  |  |
|     | Directory Sever                  |                        |  |  |  |  |
|     | E-mail server                    | <b>√</b> <sup>‰5</sup> |  |  |  |  |
|     | FTP server                       | ✓                      |  |  |  |  |
|     | Identity Management Server       |                        |  |  |  |  |
|     | NFS file server                  | ✓                      |  |  |  |  |
|     | Network Infrastructure Server    | ✓ <sup>※6</sup>        |  |  |  |  |
|     | Network Storage Server           |                        |  |  |  |  |
|     | Print Server                     |                        |  |  |  |  |
|     | Server Platform                  | ✓                      |  |  |  |  |
|     | System administration tools      |                        |  |  |  |  |
| We  | Web Services                     |                        |  |  |  |  |
|     | PHP Support                      | ✓                      |  |  |  |  |
|     | TurboGears application framework |                        |  |  |  |  |
|     | Web Server                       | <b>√</b> <sup>%7</sup> |  |  |  |  |
|     | Web Servlet Engine               |                        |  |  |  |  |
| Dat | abases                           |                        |  |  |  |  |
|     | MySQL Database client            | ✓                      |  |  |  |  |
|     | MySQL Database server            |                        |  |  |  |  |
|     | PostgreSQL Database client       | ✓                      |  |  |  |  |
|     | PostgreSQL Database server       | ✓                      |  |  |  |  |

- \*4 点击 "Optional packages 可选软件包"并选择以下软件包。 "mt-st-"Version Information" – Tool for controlling tape drives」
- \*5 点击 "Optional packages 可选软件包"并选择以下软件包。 "sendmail-"Version Information" - A widely used Mail Transport Agent (MTA)」 "sendmail-cf-"Version Information" - The files needed to reconfigure Sendmail」
- \*6 点击 "Optional packages 可选软件包" 并选择以下软件包。 "bind-"Version Information" - The Berkeley Internet Name Domain (BIND) DNS (Domain Name System)server」 "bind-chroot-"Version Information" - A chroot runtime environment for the ISC BIND DNS server, named(8)」 "dhcp-"Version Information" - Dynamic host configuration protocol software」
- \*7 点击 "Optional packages 可选软件包"并选择以下软件包。 「squid-"Version Information" - The Squid proxy caching server」
| Sys   | tem Management                                                                                                    |                  |
|-------|----------------------------------------------------------------------------------------------------|------------------|
|       | Messaging Client Support                                                                                                    |                  |
|       | SNMP Support                                                                                                    | ✓                |
|       | System Management                                                                                                    |                  |
|       | Web-Based Enterprise Management                                                                                                    |                  |
| Virtu | ualization                                                                                                    |                  |
|       | Virtualization                                                                                                    |                  |
|       | Virtualization Client                                                                                                    |                  |
|       | Virtualization Platform                                                                                                    |                  |
|       | Virtualization Tools                                                                                                    |                  |
| Des   | ktops                                                                                                    |                  |
|       | Desktop                                                                                                    | √ <sup>%8</sup>  |
|       | Dealton Debugging and Performance Teels                                                                                                    |                  |
|       | Desktop Debugging and Performance Tools                                                                                                    |                  |
|       | Desktop Platform                                                                                                    | ✓                |
|       | Desktop Platform<br>Fonts                                                                                                    | ✓                |
|       | Desktop Platform Fonts General Purpose Desktop                                                                                                    | ✓<br>✓           |
|       | Desktop Platform<br>Fonts<br>General Purpose Desktop<br>Graphical Administration Tools                                                                                                    | ✓<br>✓<br>✓      |
|       | Desktop Platform<br>Fonts<br>General Purpose Desktop<br>Graphical Administration Tools<br>Input Methods                                                                                      | ✓<br>✓<br>✓      |
|       | Desktop Platform<br>Fonts<br>General Purpose Desktop<br>Graphical Administration Tools<br>Input Methods<br>KDE Desktop                                                                       | ✓<br>✓<br>✓      |
|       | Desktop Platform         Fonts         General Purpose Desktop         Graphical Administration Tools         Input Methods         KDE Desktop         Legacy X Window System compatibility | ✓<br>✓<br>✓<br>✓ |
|       | Desktop Platform<br>Fonts<br>General Purpose Desktop<br>Graphical Administration Tools<br>Input Methods<br>KDE Desktop<br>Legacy X Window System compatibility<br>Remote Desktop Clients     | ✓<br>✓<br>✓<br>✓ |

- \*8 应用初始配置脚本删除此软件包,即使 subscription-manager-gui 软件包已被安装。
- \*9 应用初始配置脚本删除此软件包,即使 subscription-manager-firstboot 软件包已被安装。

提示

要使用图形界面模式登录,请选择"X Window System"及 "Desktop"软件包组。

| Арр | lications                    |              |
|-----|------------------------------|--------------|
|     | Emacs                        |              |
|     | Graphics Creation Tools      |              |
|     | Internet Browser             | ✓            |
|     | TeX support                  |              |
|     | Technical Writing            | ✓            |
| Dev | elopment                     |              |
|     | Additional Development       | ~            |
|     | Desktop Platform Development | ~            |
|     | Development tools            | ✓            |
|     | Eclipse                      |              |
|     | Server Platform Development  | $\checkmark$ |

22. 选择必要的软件包组及软件包,然后点击[Next]。开始安装所选软件包。

| Servers                                 |                                 |
|-----------------------------------------|---------------------------------|
| Web Services                            | © ☑ Compatibility libraries     |
| Databases                               | Console internet tools          |
| System Management                       | X Debugging Tools               |
| Virtualization                          | C Dial-up Networking Support    |
| Desktops                                |                                 |
| Applications                            | C T FCoE Storage Client         |
| Development                             | V Hardware monitoring utilities |
| Languages                               | 🚫 🗆 Infiniband Support          |
|                                         | 🚗 🗹 Java Platform               |
|                                         | Ö ☑ Large Systems Performance   |
|                                         | 🔘 🗹 Legacy UNIX compatibility   |
|                                         | 🔘 🗆 Mainframe Access            |
|                                         | O ✓ Network file system client  |
|                                         | 🔎 🗹 Networking Tools            |
|                                         | 🔘 🗹 Performance Tools           |
|                                         | 🔘 🗹 Perl Support                |
| Client tools for connecting to a backup | server and doing backups.       |
|                                         | Optional packages               |
|                                         | de Back                         |

23. 当出现如下画面时,移除安装介质,然后点击[Reboot]。系统将重新启动。

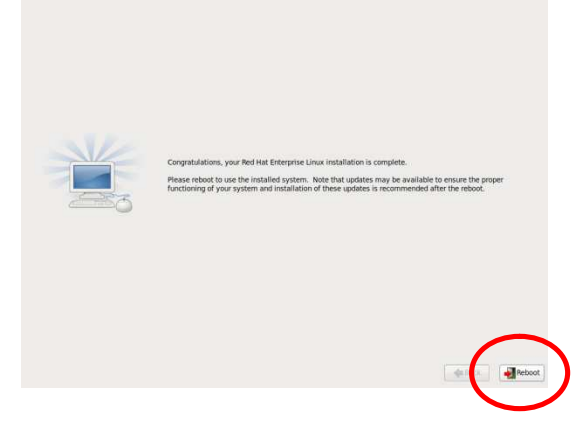

24. 如果 "X Window System" 及 "Desktop" 软件包组被选中并安装, Setup Agent 设置代理会在第一时间开始。按照屏幕上的说明进行适当的设置。

| <ul> <li>Welcome</li> <li>License</li> <li>Information</li> </ul>        | Welcome                                                                                                    |
|--------------------------------------------------------------------------|----------------------------------------------------------------------------------------------------|
| Information<br>Set Up Software<br>Urantes Uper<br>Date and Time<br>Adump | There are fine more steps to add before your synt an analyst sue.<br>The steps due to an out you the your shall configure to control<br>the steps due to the "ferware" bottom in the lawer right comer to control<br><b>EXEMPTION</b> |
|                                                                          | Sach Forward                                                                                                    |

注意

Kdump 会在程序介绍后自动被配置。点击[Forward]进行默认设置。

请不要更改 kdump 设置。

## 2.2.3 安装软件包

**提示** 在本节中的描述是基于假设光盘驱动器已经被自动挂载。如果根据您的系统环境光盘驱动器 没有被自动挂载,请手动将其挂载至所需位置。如果挂载目的地不同,根据实际目的地适当 地替代它。

采取以下步骤来安装ft 服务器控制软件及 NEC ESMPRO Agent 软件包。

- 1. 以 root 用户身份登录系统。如果使用图形界面模式登录,请选择[Others...]登录。
- 2. 将 ft 服务器控制软件的安装 CD 放入光盘驱动器中。过一会儿,驱动器将被自动挂载。
- 3. 运行以下命令复制文件。

# /bin/cp -f /media/FT905380/ftsys/RHEL6.5/pkginst.sh /tmp

4. 运行以下命令取消挂载介质。

# umount /dev/cdrom

- 5. 从光盘驱动器中移除 ft 服务器控制软件的安装 CD,并放入 Red Hat Enterprise Linux 6.5 安装介质。 过一会儿,介质将被自动挂载。
- 6. 运行以下命令安装软件包。

# /tmp/pkginst.sh

7. 当安装完成时,显示以下信息。

The install has completed.

8. 运行以下命令取消挂载介质。

# umount /dev/cdrom

9. 从光盘驱动器中移除 Red Hat Enterprise Linux 6.5 的安装介质。

## 2.2.4 应用初始配置脚本

**提示** 在本节中的描述是基于假设光盘驱动器已经被自动挂载。如果根据您的系统环境光盘驱动器 没有被自动挂载,请手动将其挂载至所需位置。如果挂载目的地不同,根据实际目的地适当 地替代它。

初始配置脚本提供各种设置使系统稳定运行。确保根据以下步骤应用初始配置脚本。

初始配置脚本详情请参阅第1章 (2.12.1 初始配置脚本的处理详情)。

- 1. 将 ft 服务器控制软件安装 CD 放入光盘驱动器中。过一会儿,驱动器将被自动装载。
- 2. 运行以下命令应用初始配置脚本。

# /media/FT905380/ftsys/RHEL6.5/nec\_setup.sh

3. 当配置被应用时会出现以下信息。系统需要重新启动,然后进入下一个步骤。

Update done. Finished successfully. Please reboot your system.

4. 运行以下命令卸载介质。

# umount /dev/cdrom

5. 从光盘驱动器中移除 ft 服务器控制软件安装 CD。

## 2.2.5 升级软件包

根据以下步骤升级软件包。

- 1. 将 Red Hat 官网下载下来的软件包存放在期望的目录下,进入到该目录。
- 2. 确保软件包文件被正确下载。

将 Red Hat 官网的 MD5 校验描述与以下命令输出的结果进行对比。如果匹配,说明文件被成功下载。

```
# md5sum kernel-2.6.32-431.17.1.el6.x86_64.rpm
# md5sum kernel-devel-2.6.32-431.17.1.el6.x86_64.rpm
# md5sum kernel-doc-2.6.32-431.17.1.el6.noarch.rpm
# md5sum kernel-firmware-2.6.32-431.17.1.el6.noarch.rpm
# md5sum openssl-1.0.1e-16.el6_5.14.x86_64.rpm
# md5sum openssl-devel-1.0.1e-16.el6_5.14.x86_64.rpm
```

3. 运行以下命令更新软件包。

```
# rpm -Uvh kernel-firmware-2.6.32-431.17.1.el6.noarch.rpm
# rpm -Uvh kernel-2.6.32-431.17.1.el6.x86_64.rpm
# rpm -Uvh kernel-doc-2.6.32-431.17.1.el6.noarch.rpm
# rpm -Uvh kernel-devel-2.6.32-431.17.1.el6.x86_64.rpm
# rpm -Uvh openssl.*
```

4. 运行以下命令重新启动系统。

# reboot

## 2.2.6 安装 ft 服务器控制软件

**提示** 在本节中的描述是基于假设光盘驱动器已经被自动挂载。如果根据您的系统环境光盘驱动器 没有被自动挂载,请手动将其挂载至所需位置。如果挂载目的地不同,根据实际目的地适当 地替代它。

采取以下步骤安装 ft 服务器控制软件。

- 1. 以 root 用户身份登录系统。如果使用图形界面模式登录,请选择[Others...]登录。
- 2. 将 ft 服务器控制软件的安装 CD 放入光盘驱动器中。过一会儿,驱动器将被自动挂载。
- 3. 输入以下命令确认所有的 RAID 设备是否同步。 (如果在同步过程中,在您准备下一步之前请等待, 直到过程完成。)

# cat /proc/mdstat

4. 运行以下命令安装 ft 服务器控制软件。

# /media/FT905380/ftsys/RHEL6.5/install.sh

5. 当安装完成时会显示以下信息。

Enter YES to reboot now or NO to allow a manual reboot later: [YES]

6. 按 <Enter> 键重新启动系统。

提示

ft 服务器控制软件安装完成后,系统会以文本模式登录 (运行 level 3)。 当系统关机或重新启动时,屏幕上的指示可能不正常。然而,处理服务能够正常终止。

## 2.2.7 安装 NEC ESMPRO Agent 前

安装 NEC ESMPRO Agent 前,采取以下步骤。

- 1. Login the system with root user.
- 当从 NEC ESMPRO Manager 监视使用 NEC ESMPRO Agent 的服务器时,使用 SNMP。为了通过 NEC ESMPRO Manager 执行远程关机、本地检测及参数更改,请修改 SNMP 环境文件 (/etc/snmp/snmpd.conf),设置 ESMPRO MIB 的社区权限为"读写"并重新启动 snmpd。如果此功 能没有被使用,社区权限为"读"。

当通过 rpm 命令安装 NEC ESMPRO Agent 时,添加以下信息至 snmpd. conf 对应来自 ESMPRO MIB 及 Ethernet Like MIB 的 SNMP 请求。

```
dlmod ntpass /opt/nec/esmpro_sa/lib/ntpass.sontpass .1.3.6.1.4.1.119.2.2.4.4(ESMPRO MIB)ntpass .1.3.6.1.2.1.10.7(Ethernet Like MIB)
```

在如下例子中,默认社区(public)中每个 MIB 都给予了"读写"权限。

```
####
# First, map the community name "public" into a "security name"
#
       sec.name source
                                  community
com2sec notConfigUser default
                                     public
####
# Second, map the security name into a group name:
#
       groupName
                       securityModel securityName
       notConfigGroup v1
                                  notConfigUser
aroup
       notConfigGroup v2c
                                    notConfigUser
aroup
####
# Third, create a view for us to let the group have rights to:
                                     subtree
                       incl/excl
                                                     mask(optional)
Ħ
       name
                      included .1.3.6.1.2.1.1
#view
         systemview
                      included .1.3.6.1.2.1.25.1.1
#view
         <del>ovotemv</del>iew
                       included
view
        all
                                     .1
                                                      80
####
# Finally, grant the group read-only access to the systemview view.
                       context sec.model sec.level prefix read
                                                                 write notif
#
       group
#access notConfigGroup ""
                                any
                                          noauth
                                                     exact <u>systemview no</u>ne none
access notConfigGroup ""
                                                           all
                                any
                                          noauth
                                                     exact
                                                                   all
                                                                          none
```

详细信息请参阅 snmpd.conf 的帮助。

使用 man 命令打开 snmpd.conf 文件。

# man snmpd.conf

3. 在 snmpd 中确认运行 level 3,5 的设置。

```
# /sbin/chkconfig --list snmpd
snmpd 0:off 1:off 2:off 3:off 4:off 5:off 6:off
```

on: 无需更改 snmpd 的设置。

off: 更改 snmpd 的设置并且重新启动 snmpd。

```
# /sbin/chkconfig --level 35 snmpd on
# service snmpd start
```

4. 在 rpcbind 中确认运行 level 3,5 的设置。

on: 无需更改 rpcbind 的设置。

off: 更改 snmpd 的设置并且重新启动 rpcbind。

```
# /sbin/chkconfig --level 35 rpcbind on
# service rpcbind start
```

## 2.2.8 安装 NEC ESMPRO Agent

**提示** 在本节中的描述是基于假设光盘驱动器挂载的资源为"/dev/scd0"且目的地是"/media"。 如果挂载目的地不同,根据实际目的地适当地替代它。如果光盘驱动器被自动挂载,您便无 需挂载。

按照以下步骤安装 NEC ESMPRO Agent。

- 1. 以 root 用户身份登录系统。
- 2. 将 ft 服务器控制软件安装 CD 放入服务器的光盘驱动器中,并通过允许以下命令将其挂载。

# mount -r -t iso9660 /dev/scd0 /media

3. 移至存有 NEC ESMPRO Agent 的目录,执行安装脚本。

# cd /media/esmpro\_sa/
# rpm -ivh Esmpro-\*

4. 从服务器的光盘驱动器中移除 ft 服务器控制软件的安装 CD。

# cd / ; eject /media

如果弹出命令无法将 CD 弹出,将其卸载后手动从光盘驱动器中移除 ft 服务器控制软件的安装 CD。

5. 重新启动系统。

# reboot

#### 2.2.9 NEC ESMPRO Agent 安装后的需求设置

当 NEC ESMPRO Manager 监视装有 NEC ESMPRO Agent 的服务器时,使用以下网络端口。

在您的服务器上配置访问控制时,允许这些端口的访问。

关于表中的"自动分配",系统在一定范围内分配可用端口。因此,这些端口不是固定的。以下文件描述了可用 范围。

# cat /proc/sys/net/ipv4/ip\_local\_port\_range

在 NEC ESMPRO Agent 与 NEC ESMPRO Manager 之间

| 功能                                                  | NEC ESMPRO Agent | 方向                                                       | NEC ESMPRO Manager | 备注        |
|-----------------------------------------------------|------------------|----------------------------------------------------------|--------------------|-----------|
| 自动注册 (SNMP)<br>服务器监视 (SNMP)                         | 161/udp          | $\begin{array}{c} \leftarrow \\ \rightarrow \end{array}$ | 161/udp            | snmp      |
| 报告给 Manager (SNMP)                                  | 自动分配             | $\rightarrow$                                            | 162/udp            | snmp-trap |
| 报告给 Manager<br>(TCP/IP in Band, TCP/IP Out-of-Band) | 自动分配             | $\rightarrow \leftarrow$                                 | 31134/tcp          |           |

\*如果在方向列中显示向左和向右的箭头,上方的箭头显示启动时的方向,下方的显示返回时的方向。

- \* SNMP 不使用的端口号可以在报警设置界面更改。
- \* 以下是在防火墙打开端口的例子。最终必须保存设置。

```
# iptables -I INPUT -p udp --dport 161 -s <IP address of NEC ESMPRO Manager> -j ACCEPT
# iptables -I OUTPUT -p udp --dport 161 -j ACCEPT
# iptables -I OUTPUT -p udp --dport 162 -j ACCEPT
# iptables -I OUTPUT -p tcp --dport 31134 -j ACCEPT
# service iptables save
```

NEC ESMPRO Agent 使用以下内部端口。当您的服务器使用 iptables 或 TCP Wrapper 配置访问控制时,允许这些端口的访问。

在 NEC ESMPRO Agent 与另一个 NEC ESMPRO Agent 之间

| 功能               | 端口号     |
|------------------|---------|
| rpcbind          | 111/tcp |
|                  | 111/udp |
| NEC ESMPRO Agent | 自动分配    |

## 2.3 LAN 双重化配置

服务器通过使用板载及附加的网络适配器组建 LAN 双重化配置。

## 2.3.1 网络配置

服务器需要在 LAN 双重化配置的状态下运行。

LAN 双重化使用绑定模式。

默认绑定设置为 active-backup(mode=1)。

LAN 双重化是配对 CPU/IO 模块 0 上 PCI 插槽与 CPU/IO 模块 1 上相同位置的 PCI 插槽上的网络接口所实现的。 网络接口名是基于下表中所描述的命名规则。

| PCI 插槽        | 端口 | CPU/IO 模块 0    | CPU/IO 模块 1    |
|---------------|----|----------------|----------------|
| 1G LAN 连接器    | #1 | eth100600 (1)  | eth110600 (1)  |
|               | #2 | eth100601 (2)  | eth110601 (2)  |
| 10G LAN 连接器 * | #1 | eth101200 (3)  | eth111200 (3)  |
|               | #2 | eth101201 (4)  | eth111201 (4)  |
| PCI 插槽 1      | #1 | eth100100 (5)  | eth110100 (5)  |
|               | #2 | eth100101 (6)  | eth110101 (6)  |
| PCI 插槽 2      | #1 | eth100200 (7)  | eth110200 (7)  |
|               | #2 | eth100201 (8)  | eth110201 (8)  |
| PCI 插槽 3 *    | #1 | eth100300 (9)  | eth110300 (9)  |
|               | #2 | eth100301 (10) | eth110301 (10) |
| PCI 插槽 4 *    | #1 | eth100400 (11) | eth110400 (11) |
|               | #2 | eth100401 (12) | eth110401 (12) |

#### PCI 插槽及网络接口名

\* R320c-E4 机型没有 10G LAN 连接器, PCI 插槽 3 及 PCI 插槽 4。

提示

在 CPU/IO 模块列中托架所附的编号是通过 vndctl 命令描述后所分配的插槽号。 插槽号被 一对一地分配给每一对接口。

#### 2.3.2 设置 LAN 双重化配置

使用 vndctl 命令配置 LAN 双重化。

当配置网络时,以下是一个实例,参见<配置详情>。关于 1G LAN 连接器,自从实现了将 eth100600 和 eth110600 绑定为 bond0, eth100601 和 eth110601 绑定为 bond1 作为网络双重化时,此时仅执行网络配置 (第2步及之后)。

<配置详情>

```
插槽号:5
网络接口名 (CPU/IO 模块 0): eth100100
网络接口名 (CPU/IO 模块 1): eth110100
IP 地址: 192.168.0.101
子网掩码: 255.255.255.0
```

默认网关: 192.168.0.1

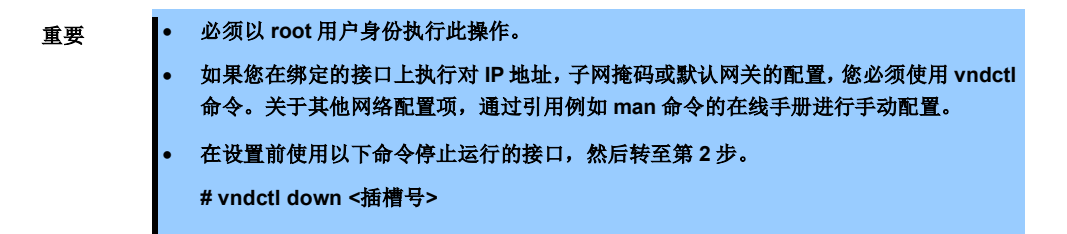

1. 运行以下命令构建安装在插槽 5 的(eth100100 和 eth110100)网络接口作为绑定接口。

# vndctl add 5

2. 运行以下命令在己构建的绑定接口上配置网络设置(带\*部分可以由用户指定)。关于默认网关,您可以 不指定任何设置按<ENTER>键忽略此过程。

```
# vndctl config 5
EVirtual Network Setting]
*Boot Protocol? Enone/dhcp/bootp] none
*IP address? 192.168.0.101
*Netmask? 255.255.255.0
*Default gateway (IP)? 192.168.0.1
*Are you sure to set it? Ey/n] y
DEVICE=bond2
ONB00T=yes
B00TPR0T0=none
IPADDR=192.168.0.101
NETMASK=255.255.255.0
GATEWAY=192.168.0.1
BONDING_OPTS="miimon=100 mode=1"
```

3. 运行以下命令激活构建的绑定接口。

# vndctl up 5

4. 运行以下命令检查 bond2 是否配置在插槽 5,并且 eth100100 和 eth110100 网络接口状态是否显示 为"DUPLEX"。

| # vndctl status                      |                                |
|--------------------------------------|--------------------------------|
| Virtual Network Status               |                                |
| BondingDevice Slot Status InetAddres | s RXErrors TXErrors Collisions |
| bond0 1 ONLINE -                     | 0 0 0                          |
| bond1 2 ONLINE -                     | 0 0 0                          |
| bond2 5 ONLINE 192.168.0.            | 101 0 0 0                      |
| bond3 OFFLINE -                      | 0 0 0                          |
| bond4 OFFLINE -                      | 0 0 0                          |
| bond5 OFFLINE -                      | 0 0 0                          |
| bondo OFFLINE -                      |                                |
| bondr OFFLINE -                      |                                |
|                                      |                                |
|                                      |                                |
| bond11 OFFLINE -                     |                                |
| UTLINE -                             | 5 5 5                          |
| Slot RealDevice Status               | Interface LinkState LinkSpeed  |
| 1 top eth100600 DUPLEX               | UP LINK 1000Mb/s-FD            |
| bottom eth110600 DUPLEX              | UP LINK 1000Mb/s-FD            |
| 2 top eth100601 DUPLEX               | UP LINK 1000Mb/s-FD            |
| bottom eth110601 DUPLEX              | UP LINK 1000Mb/s-FD            |
| cop ethiluliu DUPLEX                 | UP LINK TUUUMb/s-FD            |
|                                      | UP LINK TUUUMD/S-FD            |
|                                      |                                |
| BondingDevice                        |                                |
| Slot 插槽号                             |                                |
| Status 绑定接口的状态                       |                                |
| 状态                                   | 描述                             |
| ONLINE                               | 在线                             |
|                                      | 下线                             |
| BROKEN                               | 接口都有故障或断开连接                    |
| InetAddress IP #ht-                  |                                |
| RXFrrors 接收错误句数量                     |                                |
| TXFrrors 发送错误自新量                     |                                |
| Collisions                           |                                |
| 17人已双里                               |                                |
| [网络接口]                               |                                |
| Slot 插槽号                             |                                |
| <b>RealDevice</b> 网络接口名              |                                |
| Status 网络接口状态                        |                                |
| 状态                                   | 描述                             |
| DUPLEX                               | 接口都处于活跃状态                      |
| SIMPLEX                              | 仅一个接口处于活跃状态                    |
| BROKEN                               | 故障或断开连接                        |
| Interface 接口启动状态 (UP/D               | DOWN)                          |
| LinkState 网线连接状态 (LINK               | /NOLINK)                       |
| LinkSpeed 网络传输速度 [Mb/s-              | -FD]                           |

此时,LAN 双重化已成功完成。

## 2.4 磁盘双重化配置

如果您系统中的硬盘驱动器已经被双重化,您可以跳过本节。转至第1章 (2.5 连接可选设备 (LAN, SAS, FC 卡)。

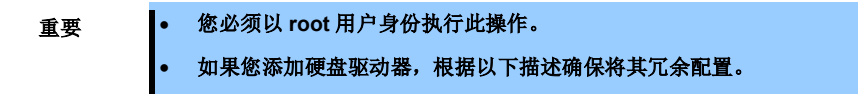

#### 2.4.1 磁盘配置

在本服务器中必须将所有内部硬盘驱动器配置为 RAID1。本服务器通过软件组建 RAID1。

RAID1 由 CPU/IO 模块 0 和模块 1 相同插槽号上安装的硬盘驱动器所配置而成,如下图所示。

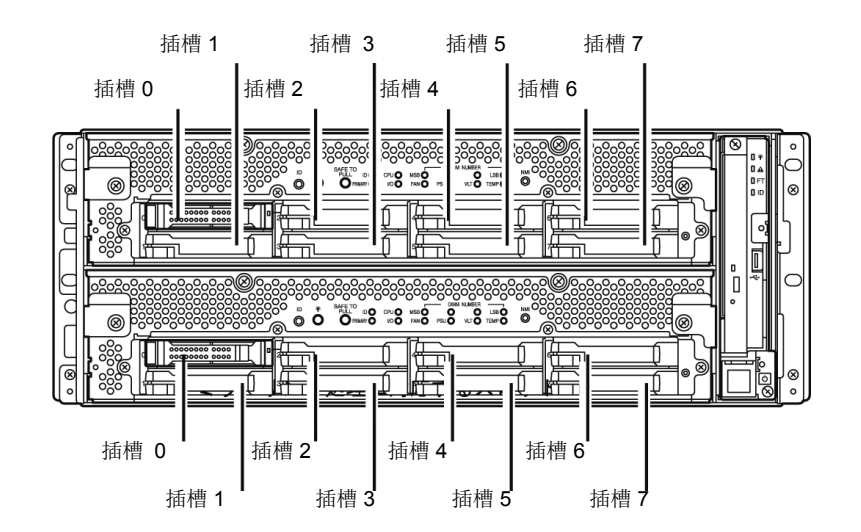

| 对应插槽                                 |
|--------------------------------------|
| CPU/IO 模块 0 插槽 0 ←→ CPU/IO 模块 1 插槽 0 |
| CPU/IO 模块 0 插槽 1 ←→ CPU/IO 模块 1 插槽 1 |
| CPU/IO 模块 0 插槽 2 ←→ CPU/IO 模块 1 插槽 2 |
| CPU/IO 模块 0 插槽 3 ←→ CPU/IO 模块 1 插槽 3 |
| CPU/IO 模块 0 插槽 4 ←→ CPU/IO 模块 1 插槽 4 |
| CPU/IO 模块 0 插槽 5 ←→ CPU/IO 模块 1 插槽 5 |
| CPU/IO 模块 0 插槽 6 ←→ CPU/IO 模块 1 插槽 6 |
| CPU/IO 模块 0 插槽 7 ←→ CPU/IO 模块 1 插槽 7 |

对于分区的实际操作(例如,挂载磁盘),执行 RAID 设备(md),它是通过软件 RAID 配置的。

使用 ftdiskadm 命令[2 List Internal Disks]确认硬盘驱动器信息。

```
# ftdiskadm
Command action
  1 List RAID Arrays
  2 List Internal Disks
  3 Make Mirroring Arrays
                       (RAID1)
  4 Repair Mirroring Arrays (RAID1)
  5 Delete Mirroring Arrays (RAID1)
  6 Remove Disk Partitions (RAID1)
  7 Make Striping Array (RAID1+0)
  8 Delete Striping Array (RAID1+0)
  c Configurations
  q Quit
Command: 2
[List Internal Disks]
Slot Name Euse] Information (Vendor/Model/Serial)
                                                  path
_____
  1 sda(sdq) [3]
                  AAA/BBB/#CCC
                                                    hOcOtOlO
  2
    -
  3
    -
  4
    -
  5
    _
  6
    _
  7
  8
  9 sdi(sdr) [3] AAA/BBB/#DDD
                                                    h1cOtOlO
  10 -
  11
  12
     -
  13
     -
  14 -
  15 -
  16 -
<项目实例>
Slot
         在 ftdiskadm 命令下的插槽号(*1)
Name
         设备名 (内核设备名)
         "-" 是不能被内核所识别的硬盘驱动器
         当前挂载数
use
Information 供应商名称 / 型号 / 序列号
         SCSI 路径
path
         显示为 h<HOST number>c<CHANNEL number>t<TARGET number>l<LUN>。
```

\*1 在 ftdiskadm 命令下,硬盘驱动器的插槽号如下所示。

| 物理插槽号              | 在 ftdiskadm 命令下的插槽号 |
|--------------------|---------------------|
| 插槽 0 (CPU/IO 模块 0) | 插槽 1                |
| 插槽 1 (CPU/IO 模块 0) | 插槽 2                |
| 插槽 2 (CPU/IO 模块 0) | 插槽 3                |
| 插槽 3 (CPU/IO 模块 0) | 插槽 4                |
| 插槽 4 (CPU/IO 模块 0) | 插槽 5                |
| 插槽 5(CPU/IO 模块 0)  | 插槽 6                |
| 插槽 6(CPU/IO 模块 0)  | 插槽 7                |
| 插槽 7 (CPU/IO 模块 0) | 插槽 8                |
| 插槽 0 (CPU/IO 模块 1) | 插槽 9                |
| 插槽 1 (CPU/IO 模块 1) | 插槽 10               |
| 插槽 2 (CPU/IO 模块 1) | 插槽 11               |
| 插槽 3 (CPU/IO 模块 1) | 插槽 12               |
| 插槽 4 (CPU/IO 模块 1) | 插槽 13               |
| 插槽 5 (CPU/IO 模块 1) | 插槽 14               |
| 插槽 6 (CPU/IO 模块 1) | 插槽 15               |
| 插槽 7 (CPU/IO 模块 1) | 插槽 16               |

#### 2.4.2 硬盘驱动器双重化

使用 ftdiskadm 命令对硬盘驱动器双重化。

以下是一个安装在插槽2(CPU/IO模块0插槽1)及插槽10(CPU/IO模块1插槽1)的硬盘驱动器双重化配置实例。

1. Ftdiskadm 下选择[3 Make Mirroring Arrays (RAID1)]通过插槽号指定硬盘驱动器创建任意分区。所创 建的分区被自动复制到其相应的一对磁盘来创建双重化。

```
# ftdiskadm
Command action
  1 List RAID Arrays
  2 List Internal Disks
  3 Make Mirroring Arrays
                         (RAID1)
  4
    Repair Mirroring Arrays (RAID1)
  5
    Delete Mirroring Arrays (RAID1)
  6 Remove Disk Partitions (RAID1)
  7
    Make Striping Array (RAID1+0)
  8 Delete Striping Array (RAID1+0)
  c Configurations
  q Quit
Command: 3
[Make Mirroring Arrays (RAID1)]
* Which scsi SLOT? [1-16] 2 ----- (*1)
Making the disk partition table: SLOT=2 SIZE=139705(MB)
    Reserved for the last partition: SIZE=1024(MB)
* How many partitions? [1-14] 3 ----- (*2)
* Input the SIZE of partition 1 [1-138680(MB)] 50000
* Input the SIZE of partition 2 [1- 88681(MB)] 50000
                partition 3
                                        39705
* Input the LABEL [1-12 character(s)].....(*3)
* Are you sure to create it? [y/n] y
```

\*1 输入您想创建双重化的磁盘的插槽号。也可用相对应的磁盘插槽号(10)。

- \*2 指定分区号创建。 以 MB 来指定每个分区大小。剩余部分被自动分配给分区标以最后的号。例如分区号 3 之后是 5,按 升序继续。由于一定容量的卷被保留给最后的分区,可以指定的值的范围小于实际的磁盘空间。实际 分区卷的值根据磁盘配置略有不同。
- \*3 如有需要,指定磁盘卷标。 如果硬盘驱动器使用单独分区,所输入的值作为卷标。如果硬盘驱动器使用多个分区,"<entered value>\_s<partition number>" 作为卷标。此处指定的卷标能够在之后通过例如 e2label 命令来修改。

2. ftdiskadm 下选择[1 List RAID Arrays]验证磁盘双重化。

```
# ftdiskadm
Command action
  1 List RAID Arrays
    List Internal Disks
  2
  3
    Make Mirroring Arrays
                         (RATD1)
  4
    Repair Mirroring Arrays (RAID1)
  5
    Delete Mirroring Arrays (RAID1)
  6 Remove Disk Partitions (RAID1)
  7
    Make Striping Array
                        (RAID1+O)
  8 Delete Striping Array (RAID1+0)
  c Configurations
  a Quit
Command: 1
[List RAID Arrays]
Name Partition
                  (Label)
                          Status
                                   Member
_____
< Mirroring Array (RAID1) >
md0
    /boot
                  (-)
                          DUPLEX
                                    (1)sda1
                                             (9)sdi1
                  (-)
md1
     /var/crash
                          DUPLEX
                                    (1)sda2
                                             (9)sdi2
                  (-)
md2
                          DUPLEX
                                    (1)sda3
                                             (9)sdi3
    swap
md3
                  (-)
                                    (1)sda5
                                             (10)sdi5
                          DUPLEX
     1
md4
                  (-)
                                    (2)sdb1
                          DUPLEX
                                             (10)sdj1
                  (-)
md5
                                    (2)sdb2
                                             (10)sdj2
                          DUPL FX
                  (-)
md6
                          DUPLEX
                                    (2)sdb3
                                             (10)sdj3
<项目实例>
Name
         RAID 设备名
Partition
         挂载点
         如果此列为空,意味着分区没有被挂载。
         文件系统的卷标。 "-" 是无指定的卷标。
Labe
Status
         RAID 设备的状态
                 状态
                                               描述
                           双重化成功。
           DUPLEX
           SIMPLEX
                          仅组成一个 RAID。不显示不成组的成员。在这种情况下,需要恢复。
                           设备非冗余配置正在重建 (重新同步)。直到显示为 DUPLEX。
           RECOVERY(XX.X%)
           RESYNC(XX.X%)
                          冗余配置正在被重新计算。
                           正在检查数据一致性。
           CHECK(XX.X%)
           REPAIR(XX.X%)
                          数据一致性检查及/或回复。
                           等待恢复,重新同步,数据一致性检查或者维修。如果 "R" 被添加至
           RESYNC
                          Member 列, 意味着成员处于恢复准备状态。
         在格式化"(插槽号)设备名"时显示构成 RAID 的成员信息。如果出现错误且有成员脱离
Member
         RAID, 左侧会显示"F"需要恢复。
```

重要

当 RAID 设备在 "RESYNC", "RECOVERY", "CHECK" 或 "REPAIR" 状态下,请不要插入或移除硬盘驱动器,不要停止或重新启动系统。等待直到状态显示为 "DUPLEX"。

硬盘驱动器双重化配置完成。

#### 2.4.3 配置硬盘驱动器注意事项

如果 ftdiskadm 被用于配置硬盘驱动器双重化,默认会启用 Fast Resync 功能。当分区从冗余配置隔离时,此功 能能够缩短硬盘驱动器分区的恢复时间。恢复时,从运行的硬盘驱动器中仅复制刷新的数据至冗余配置中被隔离 的硬盘。如果禁用此功能,所有的数据将复制到硬盘驱动器中。因此,启用此功能能够缩短恢复时间。

当硬盘驱动器被全新替换时,Fast Resync 失效。

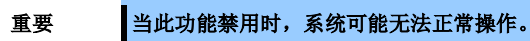

#### 2.4.4 创建条带化阵列

条带化阵列(RAID 0)是一种将 I/O 请求分发给条带阵列中每一个成员的 RAID 设备。

条带化阵列的特点是提高 I/O 能力及数据读写速度。在条带化阵列中,可用磁盘容量是所有成员磁盘容量的总和, 它不同于冗余配置的 RAID1。你必须为条带化阵列准备单独的硬盘驱动器来提高 I/O 能力。

当您仅配置条带化阵列时,如果错误在任何一个成员磁盘产生,整个阵列都将不可用并且容错变得缓慢。然而,您能够将通过RAID1设备配置阵列成员,将设备配置为既能容错又有 I/O 能力。(在 ftdiskadm 中配置名为"RAID1+0 设备")。

| 重要 | • | 您必须以 root | 用户身份执行此操作。 |
|----|---|-----------|------------|
|----|---|-----------|------------|

- 当使用 ftdiskadm 创建阵列时, 您必须添加 4 块或更多的硬盘驱动器来运用条带化阵列 的功能。
- 当您使用 ftdiskadm 创建条带化阵列时,您必须做好数据备份,因为在现有的 RAID1 设 备上写入的数据将被删除。
- 建议使用相同容量的 RAID1 设备包括在条带化阵列中,这样可以最大限度发挥其功能。

使用 ftdiskadm 命令创建条带化阵列。

以下过程是一个实例,使用插槽 2 和插槽 10 的 RAID1 设备 md4 以及插槽 3 和插槽 11 的 RAID1 设备 md6 来配置条带化阵列。

1. 运行 ftdiskadm 命令且选择"1 List RAID Arrays"检查 md4 和 md6 的状态是否为"DUPLEX"且分区中是 否无描述(未挂载)。

```
# ftdiskadm
Command action
  1 List RAID Arrays
  2 List Internal Disks
  3 Make Mirroring Arrays
                        (RATD1)
  4 Repair Mirroring Arrays (RAID1)
  5 Delete Mirroring Arrays (RAID1)
  6 Remove Disk Partitions (RAID1)
  7 Make Striping Array
                        (RAID1+O)
  8 Delete Striping Array (RAID1+0)
  c Configurations
  q Quit
Command: 1
[List RAID Arrays]
Name Partition
                  (Label) Status
                                   Member
< Mirroring Array (RAID1) >
                (-)
   /boot
                          DUPLEX
                                             (9)sdi1
mdO
                                    (1)sda1
                  (-)
                                             (9)sdi2
md1
    /var/crash
                                   (1)sda2
                          DUPLEX
                  (-)
                                             (9)sdi3
md2
                          DUPLEX
                                    (1)sda3
    swap
                  (-)
md3
                          DUPLEX
                                    (1)sda5
                                             (9)sdi5
    1
                  (-)
                          DUPLEX
                                    (2)sdb1
                                             (10)sdj1
md4
                  (-)
md5
                           DUPLEX
                                    (2)sdb2
                                             (10)sdj2
                  (-)
md6
                           DUPLEX
                                    (3)sdc1
                                             (11)sdk1
                  (-)
md7
                           DUPLEX
                                    (3)sdc2
                                             (11)sdk2
```

2. 在 ftdiskadm 下选择[7 Make Striping Array (RAID1+0)]添加 RAID1 设备至条带化阵列。关于 RAID1 设备 md4 和 md6,输入"4,6"。屏幕显示的信息为过程正在继续。如果屏幕没有出现任何错误且没有 返回到 ftdiskadm 主菜单,说明条带化阵列创建正确。

```
# ftdiskadm
Command action
  1 List RAID Arrays
  2 List Internal Disks
  3 Make Mirroring Arrays
                             (RAID1)
  4 Repair Mirroring Arrays (RAID1)
  5 Delete Mirroring Arrays (RAID1)
  6 Remove Disk Partitions (RAID1)
  7 Make Striping Array (RAID1+0)
  8 Delete Striping Array (RAID1+0)
  c Configurations
  q Quit
Command: 7
EMake Striping Array
                        (RAID1+0)]
* Which raid1 device numbers? ['?' for help] => 4,6
```

3. 在 ftdiskadm 下选择[1 List RAID Arrays]检查条带化阵列 md8(RAID 设备名是自动分配的)是否被创建, 其状态是否为"ACTIVE",并且 md4 和 md6 是否在 Member 列中显示。

```
# ftdiskadm
Command action
  1 List RAID Arrays
  2 List Internal Disks
  3 Make Mirroring Arrays
                         (RAID1)
  4 Repair Mirroring Arrays (RAID1)
  5 Delete Mirroring Arrays (RAID1)
  6 Remove Disk Partitions (RAID1)
  7 Make Striping Array
                         (RAID1+O)
  8 Delete Striping Array (RAID1+0)
  c Configurations
  q Quit
Command: 1
[List RAID Arrays]
Name Partition
                   (Label) Status
                                    Member
-----
< Striping Array (RAID1+0) >
                   (-)
                           ACTIVE
                                    md4 md6
md8
< Mirroring Array (RAID1) >
                (-)
mdO /boot
                                               (9)sdi1
                           DUPLEX
                                     (1)sda1
                   (-)
md1
                                               (9)sdi2
                            DUPLEX
                                     (1)sda2
     /var/crash
                   (-)
                            DUPLEX
                                     (1)sda3
                                               (9)sdi3
md2
     swap
                   (-)
                                               (9)sdi5
md3
     /
                            DUPLEX
                                     (1)sda5
                   (-)
md4
                            DUPLEX
                                     (2)sdb1
                                               (10)sdj1
                   (-)
md5
                            DUPLEX
                                     (2)sdb2
                                               (10)sdj2
md6
                   (-)
                            DUPLEX
                                      (3)sdc1
                                               (11)sdk1
md7
                   (-)
                            DUPLEX
                                     (3)sdc2
                                               (11)sdk2
```

这是创建条带化阵列的最后步骤。创建条带化阵列的文件系统为 ext4。如果您想要更改文件系统名,请使用 mkfs 命令。

## 2.5 连接可选设备 (LAN, SAS, FC 卡)

如果网卡,FC 卡及内部硬盘驱动器是另外安装的,它们需要被双重化。 如何配置,请参阅以下章节: 网卡:第1章 (2.3 LAN 双重化配置) 内部磁盘驱动器:第1章 (2.4 磁盘双重化配置)

FC 卡: 维护指南第 2 章 (5.7.5 (2) N8803-038 光纤板卡设置)。

## 2.6 创建卷

如果在包含 OS 的硬盘驱动器中有空闲区域,您可以添加卷。例子如下,在硬盘驱动器的空闲区域创建 1024MB 的分区,为了在安装有 OS 的硬盘驱动器的插槽 1 (CPU/IO 模块 0 的插槽 0) 及插槽 9 (CPU/IO 模块 1 的插槽 0) 上创建 RAID1 设备 md4。

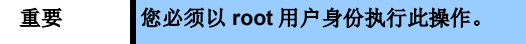

1. 检查包含 OS 的硬盘驱动器的设备名,以及在 ftdiskadm 中通过选择[1 List RAID Arrays]检查被使用 的 RAID 设备。

以下例子演示了包含 OS 的硬盘驱动器名分别为/dev/sda 及/dev/sdi。RAID 设备名为 md0 至 md3。

```
# ftdiskadm
Command action
  1 List RAID Arrays
  2 List Internal Disks
  3 Make Mirroring Arrays (RAID1)
  4 Repair Mirroring Arrays (RAID1)
  5 Delete Mirroring Arrays (RAID1)
  6 Remove Disk Partitions (RAID1)
  7 Make Striping Array
                        (RAID1+O)
  8 Delete Striping Array (RAID1+0)
  c Configurations
  q Quit
Command: 1
[List RAID Arrays]
Name Partition
                  (Label) Status
                                   Member
_____
< Mirroring Array (RAID1) >
mdO
                 (-)
                          DUPLEX
                                   (1)sda1
                                             (9)sdi1
    /boot
                          DUPLEX
                                           (9)sdi2
    /var/crash
                                   (1)sda2
md1
                  (-)
md2
                                             (9)sdi3
                  (-)
                          DUPLEX
                                    (1)sda3
    swap
                          DUPLEX
                                   (1)sda5
                                            (9)sdi5
md3
    /
                  (-)
```

2. 运行 fdisk 命令检查包含 OS 的硬盘驱动器的空闲区域。然后创建分区 /dev/sda6。再以相同的方式、相同的大小创建分区 /dev/sdi6。

```
# fdisk /dev/sda
Command (m for help): p ----- (*1)
Disk /dev/sda: 146.5 GB, 146500042752 bytes
255 heads, 63 sectors/track, 17810 cylinders
Units = cylinders of 16065 * 512 = 8225280 bytes
Sector size (logical/physical): 512 bytes / 512 bytes
I/O size (minimum/optical): 512 bytes / 512 bytes
Disk identifier: 0x000a3934
  Device Boot
                Start
                           End
                                 Blocks
                                         Ιd
                                              System
                                  524288 fd Linux raid autodetect
/dev/sda1 *
                  1
                           66
Partition 1 does not end on cylinder boundary.
/dev/sda2
                 66
                         3199 25165824
                                          fd
                                              Linux raid autodetect
/dev/sda3
                3199
                          4243
                                 8388608 fd Linux raid autodetect
/dev/sda4
                 4243
                          17811
                               108986368
                                          5 Extended
/dev/sda5
                 4243
                               16777216 fd Linux raid autodetect
                          6332
Command (m for help): n ------ (*2)
First cylinder (6332-17811, default 6332):
Using default value 6332
Last cylinder, +cylinders or +size{K,M,G} (6332-17811, default 17811): +1024M
Command (m for help): t ------ (*3)
Partition number (1-6): 6 ----- (*4)
Hex code (type L to list codes): fd ----- (*5)
Changed system type of partition 6 to fd (Linux raid autodetect)
Command (m for help): w ----- (*6)
The partition table has been altered!
Calling ioctl() to re-read partition table.
WARNING: Re-reading the partition table failed with error 16: Device or resource
busy.
The kernel still uses the old table. The new table will be used at
the next reboot or after you run partprobe(8) or kpartx(8)
Syncing disks.
```

\*1 "p"命令检查空闲区域。 \*2 "n"命令创建分区。 \*3 "t"命令更改 ld。 \*4 指定分区号位"6"。 \*5 确保指定"fd"。 \*6 "w"命令保存设置。

3. 运行以下命令重新启动系统。

# reboot

4. 指定新的分区 /dev/sda6, /dev/sdi6, 并创建 RAID1 设备 md4。

```
# mdadm -C /dev/md4 --metadata=1.1 --bitmap=internal --level=1 --raid-devices=2 /dev/sdE
ai]6
(Enter 'y' against the message as shown below:)
mdadm: /dev/sda6 appears to be part of a raid array:
    level=raid1 devices=2 ctime=Wed Jul 2 16:47:38 2014
mdadm: /dev/sdi6 appears to be part of a raid array:
    level=raid1 devices=2 ctime=Wed Jul 2 16:47:38 2014
Continue creating array? y
mdadm: array /dev/md4 started.
```

5. 在 RAID1 设备 md4 中创建文件系统。

```
# mkfs -t ext4 /dev/md4
```

6. 在 ftdiskadm 的[1 List RAID Arrays]下,检查 RAID1 设备(md4)是否被创建。

```
# ftdiskadm
Command action
  1 List RAID Arrays
  2 List Internal Disks
  3 Make Mirroring Arrays
                          (RAID1)
  4 Repair Mirroring Arrays (RAID1)
  5 Delete Mirroring Arrays (RAID1)
  6 Remove Disk Partitions (RAID1)
  7 Make Striping Array
                         (RAID1+0)
  8 Delete Striping Array (RAID1+0)
  c Configurations
  q Quit
Command: 1
[List RAID Arrays]
Name Partition
                   (Label)
                           Status
                                    Member
_____
< Mirroring Array (RAID1) >
                  (-)
                                               (9)sdi1
md0
   /boot
                            DUPLEX
                                     (1)sda1
                   (-)
md1
     /var/crash
                            DUPLEX
                                     (1)sda2
                                               (9)sdi2
                   (-)
md2
     swap
                            DUPLEX
                                     (1)sda3
                                               (9)sdi3
                   (-)
md3
     /
                            DUPLEX
                                      (1)sda5
                                               (9)sdi5
md4
                   (-)
                            DUPLEX
                                     (1)sda6
                                               (9)sdi6
```

7. 更新 /etc/mdadm.conf 文件。

```
# cp -a /etc/mdadm.conf /etc/mdadm.bak
# echo 'DEVICE partitions' > /etc/mdadm.conf
# mdadm --detail --scan -v I grep '^ARRAY' >> /etc/mdadm.conf
```

8. 更新 /boot 镜像文件。

```
# mv /boot/initramfs-'uname -r'.img /boot/initramfs-'uname -r'.img.bak
```

# dracut /boot/initramfs-'uname -r'.img 'uname -r'

9. 运行以下命令重新启动系统。重新启动后执行第6步,检查是否显示 RAID1 设备的 md4。

# reboot

要重

如果在第7步和第8步中没有正确地创建/etc/mdadm.conf及启动镜像文件,该系统通常可能启动失败。

如果系统启动失败,您可以恢复在之前步骤中创建的备份文件来启动系统。然而,创建的卷 将被清除。

重新启动系统前检查使用的卷是否被正确地创建。

创建卷完成。

## 2.7 安装服务器附带软件

EXPRESSBUILDER 包含 NEC ESMPRO Manager。

#### (1) 安装附带软件 (请参阅第2章)

根据第2章安装附带软件并配置。

## 2.8 启用 OS Boot Monitoring 功能

启用 OS Boot Monitoring 启动监视功能。

在 BIOS 设置中将 OS Boot Monitoring 启动监视功能设置为 Enabled 启用。然后,适当地指定 OS Boot Monitoring Timeout 超时时间的参数。

| Aptio Setup Utility - Copyright (C) 2012 American Megatrends, Inc.         Main Advanced Security Server       Boot Save & Exit         System Management       Event Log Configuration         FR8-2 Timer       [Enabled]         PCI Enumeration Monitoring Timeout       180         Option ROM Scan Monitoring Timeout       300         DS Boot Monitoring Timeout       600         POST Pause Monitoring Timeout       180         POST Pause Monitoring Timeout       600         POST Pause Monitoring Timeout       180         POST Pause Monitoring Timeout       180         POST Pause Monitoring Timeout       180         POST Pause Monitoring Timeout       180         POST Pause Monitoring Timeout       180         POST Pause Monitoring Timeout       180         POST Pause Monitoring Timeout       180         POST Pause Monitoring Timeout       180         POST Enror Pause       [Disabled]         AC-LINK       [Stay Off]         Fi: General Help       F4: Save & Exit Setup         ESC: Exit       ESC: Exit | 提示                                                                                                    | 指定以秒为单位                                                                                                    | 的超时时间。                                                                                                  | 默认设置为          | 1600秒(10分钟)。                                           |
|----------------------------------------------------------------------------------------------------|----------------------------------------------------------------------------------------------------|----------------------------------------------------------------------------------------------------|----------------------------------------------------------------------------------------------------|----------------|--------------------------------------------------------|
| <ul> <li>System Hanagement</li> <li>Event Log Configuration</li> <li>FR8-2 Timer [Enabled]<br/>PCI Enumeration Monitoring [Enabled]<br/>PCI Enumeration Monitoring Timeout 180<br/>Option ROM Scan Monitoring Timeout 300<br/>OS Boot Monitoring [Enabled]<br/>OS Boot Monitoring [Enabled]<br/>OS Boot Monitoring Timeout 600<br/>POST Pause Monitoring Timeout 180<br/>Thermal Sensor [Enabled]<br/>POST Error Pause [Disabled]<br/>AC-LINK [Stay Off]</li> <li>F1: General Help<br/>F4: Save &amp; Exit Setup<br/>ESC: Exit</li> </ul>                                                                                                    | Main Advar                                                                                                    | Aptio Setup Utility -<br>need Security Server 1                                                                                                    | Copyright (C) 20<br>Boot Save & Exit                                                                    | 12 American Me | gatrends, Inc.                                         |
|                                                                                                    | <ul> <li>System Manaş</li> <li>Event Log Co</li> <li>FRB-2 Timer</li> <li>PCI Enumerat</li> <li>PCI Enumerat</li> <li>Option ROM S</li> <li>Option ROM S</li> <li>Option ROM S</li> <li>Option ROM S</li> <li>Option ROM S</li> <li>Option ROM S</li> <li>POST Pause N</li> <li>POST Pause N</li> <li>Thermail Sens</li> <li>POST Error F</li> <li>AC-LINK</li> </ul> | rement<br>infiguration<br>ion Monitoring Timeout<br>ion Monitoring Timeout<br>ican Monitoring Timeout<br>itoring<br>itoring Timeout<br>ionitoring<br>itoritoring Timeout<br>ior<br>Pause | [Enabled]<br>[Enabled]<br>300<br>[Enabled]<br>600<br>[Enabled]<br>[Enabled]<br>[Disabled]<br>[Stay Off] |                | F1: General Help<br>F4: Save & Exit Setup<br>ESC: Exit |

## 2.9 备份系统信息

当系统安装完成时,建议您记录系统信息。

备份服务器特有的系统信息及设置,当服务器修复后能够被恢复。采取以下步骤为您的系统做备份:

#### 2.9.1 BIOS 设置

打开服务器电源。 当以下信息在开机自检时显示,按下<F2>键。 Press <F2> SETUP, <F4> ROM Utility, <F12> Network

开机自检完成后记录新的参数值。

例如)

[Advanced]-[PCI Configuration]-[SAS Option ROM Scan]

[Advanced]-[PCI Configuration]-[PCI Slot x Option ROM]

[Security]

[Server]-[OS Boot Monitoring]

[Server]-[AC-LINK]

[Server]-[Power On Delay Time]

[Boot]-[Boot Option Priorities]

当您选择[Save & Exit]-[Save Changes and Exit]时,出现以下信息。

Save configuration and exit?

点击[Yes],重新启动服务器。

#### 2.9.2 设备特有信息

当以下信息在开机自检时显示,按下<F4>键。

Press <F2> SETUP, <F4> ROM Utility, <F12> Network

在开机自检完成后,出现键盘选择菜单。 当您选择了一种键盘使用,会出现以下菜单。

Off-line TOOL MENU

Maintenance Utility BMC Configuration Exit

选择[Maintenance Utility]-[System Information Viewer]-[Display System Information]-[System Information],并记录以下设备特有信息。

Product Name 产品名

FR Number FR 号

Serial Number 序列号

按几次<Esc>键直到出现以下菜单。

Off-line TOOL MENU Maintenance Utility BMC Configuration Exit

#### 2.9.3 BMC 配置

选择[BMC Configuration]-[BMC Configuration],记录新的参数值。

例如)

[Network : CPU/IO module0]-[Property]

[Network : CPU/IO module1]-[Property]

[User Management]-[User Account]

按几次<Esc>键直到出现以下菜单。

Off-line TOOL MENU

Maintenance Utility BMC Configuration Exit

按[Exit]关闭 Off-line TOOL MENU。

## 2.10 检查内核版本

以下描述如何检查内核版本,它是软件实现容错的核心。在向服务器添加设备之前,您需要检查当前系统的内核 版本。

运行以下命令确认内核版本。

# uname -a

显示当前内核版本。

## 2.11 检查ft 服务器控制软件版本

以下描述如何检查 ft 服务器控制软件的版本,它包括各种类型的容错软件。在向服务器添加设备或更新 ft 服务器 控制软件之前,您需要检查 ft 服务器控制软件的版本。

运行以下命令确认ft 服务器控制软件版本。

# rpm -q lsb-ft-eula\_display

显示当前ft服务器控制软件版本。

## 2.12 附录

本节描述初始配置脚本的处理详情。

## 2.12.1 初始配置脚本的处理详情

以下处理由初始配置脚本执行。

1. 更改 SELinux 的默认设置

更改 SELinux 设置从 "Enforcing 强制执行" (OS 的默认设置) 更改为 "Disabled 已禁用",仅仅是为了在必要时使用 SELinux。

2. 更改激活服务

停止不支持硬件需求或不被服务器所使用的服务。

- avahi-daemon
- bluetooth
- cups
- NetworkManager

在未安装 Virtualization Platform 软件包组的系统环境中,停止 libvirt-guests 服务能在关机时抑制不必要的 信息产生。

3. 排除 yum 更新目标

通过 yum 更新目标排除内核相关模块,添加 "kernel-\*" 至"/etc/yum.conf" 排除行。

4. 安装 32 位程序库

当安装软件包库时, x86\_64 环境下通过使用 yum 提供 32 位和 64 位版本, 添加 "multilib\_policy=all" 至 "/etc/yum.conf" 一并安装 32 位库和 64 位库。

5. 删除软件包的订阅管理器

删除订阅管理器 subscription-manager, subscription-manager-gui 及 subscription-manager-firstboot 软件 包,当使用桌面环境时,抑制订阅管理器的不必要的弹出信息。

6. 信息收集的间隔

更改收集 sysstat 信息的时间间隔,从 10 分钟(默认)至 1 分钟,为了在发生故障时能够获得更精准的系统状态。

7. 创建备份文件

当运行初始配置脚本时如果文件被修改,备份文件在应用脚本之前会被立即创建于以下目录。

/opt/nec/setup/backup/rhel6\_5\_x86\_64\_nec\_setup\_<date \*1>\_<Boot kernel \*2>

\*2 当执行脚本时用于启动内核

\* 根据应用初始配置脚本的环境,可能不需要修改文件。在这种情况下,备份目录下没有目录或 文件被创建。

<sup>\*1</sup> 当执行脚本时的日期

# NEC Express5800 系列 Express5800/R320c-E4, R320c-M4

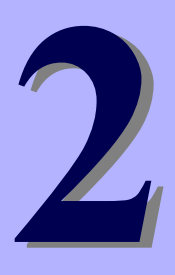

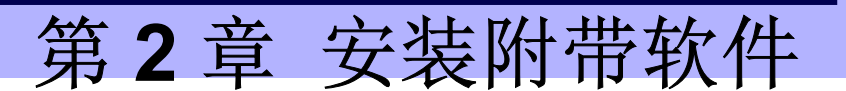

本章提供附带软件的简要说明及如何安装附带软件。

- **1. 服务器的附带软件** 描述在服务器系统中安装附带软件。
- 2. 用于"PC管理"的附带软件 描述"PC管理"的附带软件,用于监视及管理服务器系统。

## 1. 服务器的附带软件

本节介绍服务器软件包附带的软件。详情请参阅软件文档。

## 1.1 NEC ESMPRO Agent (Linux)

NEC ESMPRO Agent (Linux) 是一款用于监视服务器的应用程序。

NEC ESMPRO Agent (Linux) 存放在 ft 服务器控制软件安装 CD 中。关于如何安装,请参阅第 1 章 (2.2.7 安装 NEC ESMPRO Agent 前), (2.2.8 安装 NEC ESMPRO Agent) 及 (2.2.9 NEC ESMPRO Agent 安装后的需求设置)。

# 2. 用于"PC管理"的附带软件

本节描述附带软件需要配置 "PC 管理",用于管理服务器系统。

## 2.1 NEC ESMPRO Manager

NEC ESMPRO Manager 远程控制机监视服务器硬件。

要使用这些功能,请在服务器上安装诸如 NEC ESMPRO Agent 的附带软件。

关于 NEC ESMPRO Manager 的系统需求及如何安装,详情请参阅 EXPRESSBUILDER 中 "NEC ESMPRO Manager 安装指南"。